Human Health and Ecological Risk Assessment with Spatial Analysis and Decision Assistance (SADA) Freeware

> Tom Purucker Robert Stewart Fred Dolislager

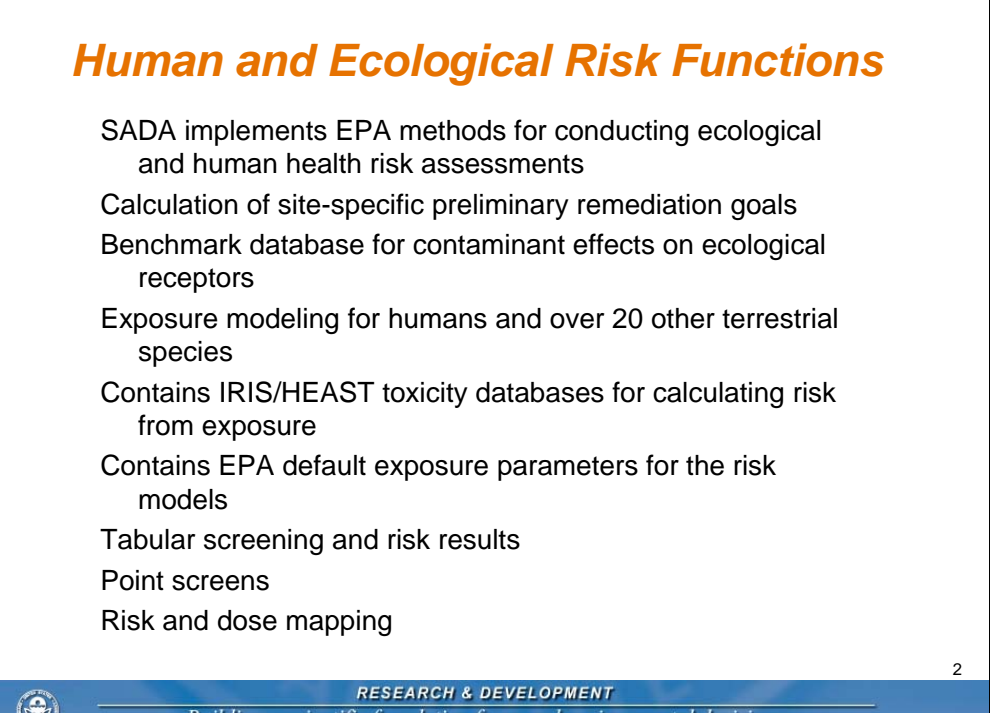

| 140/1640 SINKHOLE   | 4969.013 BW/JO  | HSSW1   | 10/1/2002 | 10/3/2002 | 10/7/2002 02-A162603 Aldrin                                                 | < 0.00005  | 6E-05 mg/l  | 8081A |
|---------------------|-----------------|---------|-----------|-----------|-----------------------------------------------------------------------------|------------|-------------|-------|
| 1-40/1-640 SINKHOLE | 4969.013 BW/JO  | HSSW1   | 10/1/2002 | 10/3/2002 | 10/7/2002 02-A162603 a-BHC                                                  | < 0.00005  | 6E-05 mg/l  | 8081A |
| 140/1640 SINKHOLE   | 4969.013 BW/JO  | HSSW1   | 10/1/2002 | 10/3/2002 | 10/7/2002 02-A162603 b-BHC                                                  | < 0.00005  | 5E-05 mg/l  | 8081A |
| F40/H640 SINKHOLE   | 4969.013 BW/JO  | HSSWI   | 10/1/2002 | 10/3/2002 | 10/7/2002 02-A162603 d-BHC                                                  | < 0.00005  | 5E-05 mg/l  | 0001A |
| F40/H640 SINKHOLE   | 4969.013 BW/JO  | HSSW1   | 10/1/2002 | 10/3/2002 | 10/7/2002 02-A162603 g-BHC, Lindane                                         | < 0.00005  | 5E-05 mg/l  | 8081A |
| F40/F640 SINKHOLE   | 4969.013 BW/JO  | HSSW1   | 10/1/2002 | 10/3/2002 | 10/7/2002 02-A162603 4,4-DDD                                                | < 0.00010  | 0.0001 mg/l | 8081A |
| 140/1640 SINKHULE   | 4969 013 BW/JO  | HSSW1   | 10/1/2002 | 10/3/2002 | 10/7/2002 02-A162603 4,4-DUE                                                | < 0.00010  | 0.0001 mg/l | 8081A |
| F40/F640 SINKHULE   | 4969 013 BW/JO  | HSSW1   | 10/1/2002 | 10/3/2002 | 10/7/2002 02-A162603 4,4 00 1                                               | < 0.00010  | 0.0001 mg/l | 8081A |
| F40/F640 SINKHULE   | 4969.013 BW/JO  | HSSW1   | 10/1/2002 | 10/3/2002 | 10//2002 02-A162603 Dieldrin                                                | < 0.00010  | 0.0001 mg/i | 8081A |
| 1-40/1-640 SINKHOLE | 4969.013 BW/JO  | HSSW1   | 10/1/2002 | 10/3/2002 | 10/7/2002 02-A162603 Endosultan I                                           | < 0.00005  | 5E-05 mg/l  | 8081A |
| 140/1640 SINKHOLE   | 4969.013 BW/JO  | HSSWI   | 10/1/2002 | 10/3/2002 | 10/7/2002 02-A162603 Endosultan II                                          | < 0.00010  | 0.0001 mg/l | 8081A |
| 1-40/1-840 SINKHOLE | 4969.013 BW/JO  | HSSW1   | 10/1/2002 | 10/3/2002 | 10/7/2002 02-A16/2603 Endosultan Sultate                                    | < 0.00010  | 0.0001 mg/l | 8081A |
| 140/1640 SINKHOLE   | 4969 013 BW/JO  | HSSW1   | 10/1/2002 | 10/3/2002 | 10/7/2002 02-A162603 Endrin                                                 | < 0.00010  | 0.0001 mg/l | 8081A |
| 140/H64U SINKHULE   | 4969.013 BW/JO  | HSSW1   | 10/1/2002 | 10/3/2002 | 10/7/2002 02-A16/2603 Endin Aldenyde                                        | < 0.00010  | 0.0001 mg/i | 8081A |
| F40/H640 SINKHULE   | 4969.013 BW/JO  | HSSWI   | 10/1/2002 | 10/3/2002 | 10/7/2002 02-A162603 Endrin Ketone                                          | < 0.00010  | 0.0001 mg/i | 0001A |
| H40/H640 SINKHULE   | 4969.013 DW/JU  | HOOM    | 10/1/2002 | 10/3/2002 | 10/7/2002 02-A162603 Heptachior                                             | < 0.00005  | SE-US mg/i  | 0001A |
| H40/H040 SINKHULD   | 4909.013 DW/JO  | HODAR   | 10/1/2002 | 10/3/2002 | 10/7/2002 02-A162603 Heptachior Epoxic                                      | < 0.00005  | 5E-05 mg/i  | 0001A |
| 140/1640 SINK/10LE  | 4969 013 BW/JU  | HODAN   | 10/1/2002 | 10/3/2002 | 10/7/2002 02-A162603 Methoxychior                                           | < 0.00010  | 0.0001 mg/l | 0001A |
| LADGEAD CINICHOLE   | 4969 013 BW/00  | HODAN   | 10/1/2002 | 10/3/2002 | 10772002 02/4162603 T03aphene<br>10772002 02 4162603 alaba Chlavlana        | < 0.00000  | 6E.05 mg/l  | 0001A |
| LADA CAD SINKHOLD   | 4969.013 DW/JO  | HERMAN  | 10/1/2002 | 10/3/2002 | 10/7/2002 02-A162603 aprila-Chlordane                                       | < 0.00005  | SE-05 mg/l  | 0001A |
| LADAGAO SINKHOLE    | 4969.013 BW//JO | HSSMI   | 10/1/2002 | 10/3/2002 | 10/7/2002 02-A 162603 gamma-Chlordane<br>10/6/2002 02-A 162603 Arealar 1016 | < 0.00005  | 0.0005 mg/  | 9091A |
| LADAGAD SINKHOLD    | 4909.013 DW/JO  | HODAN   | 10/1/2002 | 10/3/2002 | 10/6/2002 02-A162603 Arector 1016                                           | < 0.00050  | 0.0005 mg/  | 9092  |
| L40/L640 SINKHOLE   | 4969.013 EW//10 | HSSIA/I | 10/1/2002 | 10/3/2002 | 10/6/2002 02:4/16/2003 Arocler 1/221                                        | < 0.00060  | 0.0005 mg/l | 9092  |
| LADILGAD SINKHOLE   | 4969.013 EW//10 | HOOMI   | 10/1/2002 | 10/3/2002 | 10/6/2002 02-9/162003 9/00/01 1232                                          | < 0.00050  | 0.0005 mg/l | 9092  |
| L404640 SINKHOLE    | 4969.013 EW/JO  | HSSWI   | 10/1/2002 | 10/3/2002 | 10/6/2002 02-4 162603 Aroclor 1242                                          | < 0.00050  | 0.0005 mg/  | 8083  |
| LADAGAD SINKHOLE    | 4969.013 BW//IO | HSSWI   | 10/1/2002 | 10/3/2002 | 10/6/2002 02-A162603 Arocler 1240                                           | < 0.000000 | 0.0005 mg/  | 8083  |
| LADALSAD SINKHOLE   | 4969.013 BW/10  | HSSW1   | 10/1/2002 | 10/3/2002 | 10/6/2002 02/4/162603 Aroclor 1254                                          | < 0.00050  | 0.0005 mg/l | 8083  |
| LADAGAD SINKHOLE    | 4969.013 EW/10  | HSSW1   | 10/1/2002 | 10/3/2002 | 10/5/2002 02/4/10/2003 Arctini 1/200                                        | < 0.000000 | 0.0005 mg/  | 60108 |
| LADAGAD SINKHOLE    | 4969 013 EW/JO  | HSSWI   | 10/1/2002 | 10/3/2002 | 10/5/2002 02-A162603 Arsenic                                                | 0.08       | 0.01 mg/    | 60108 |
| Or trans            | sport m         | odel    | outp      | ut fil    | les                                                                         |            |             |       |

| Data Formats                                                                                                    |   |
|----------------------------------------------------------------------------------------------------|---|
| <ul> <li>SADA can accept data in two formats: comma delimited files (csv) and Microsoft Access.</li> <li>Requires the presence of certain fields in the data set.</li> <li>Easting</li> <li>Northing</li> <li>Depth</li> <li>Value</li> </ul>                                                                         |   |
| Name<br>Can use other forms of information as well<br>Media<br>Detection<br>Date<br>CAS Number                                                                                                    |   |
| <ul> <li>Any other form of meta data can be imported as well. User can plot and retrieve this meta data during an analysis.</li> <li>SADA recognizes soil, sediment, surfacewater, groundwater, air, biota, and background, and the "basic" media type. Basic is assigned to data that have no media type.</li> </ul> | 4 |
| RESEARCH & DEVELOPMENT           Building a scientific foundation for sound environmental decisions                                                                                                    |   |

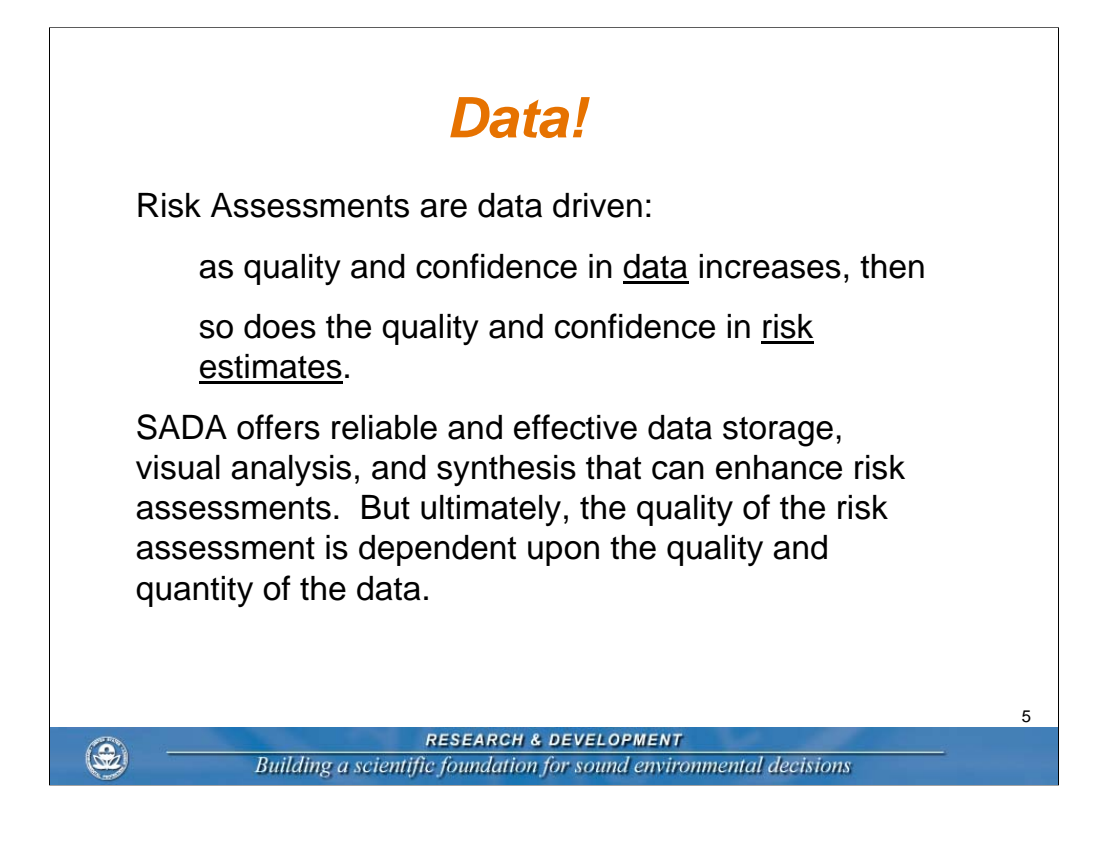

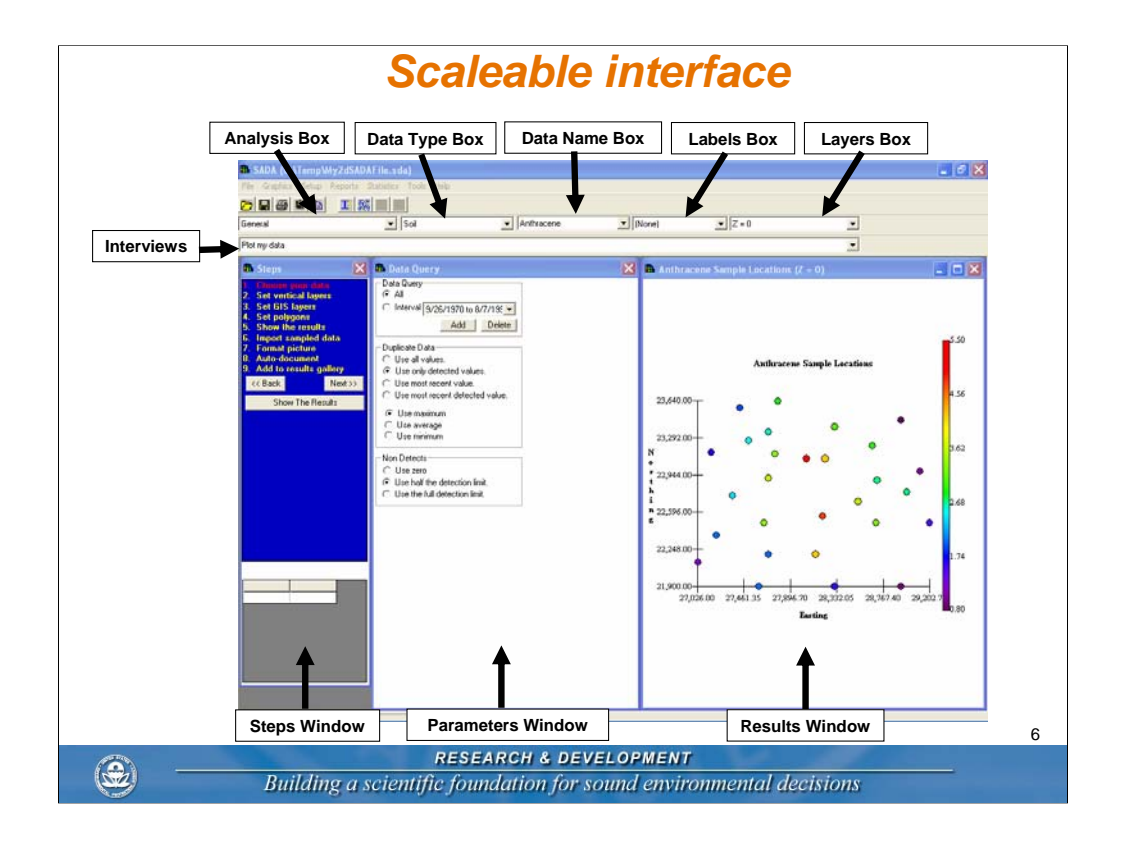

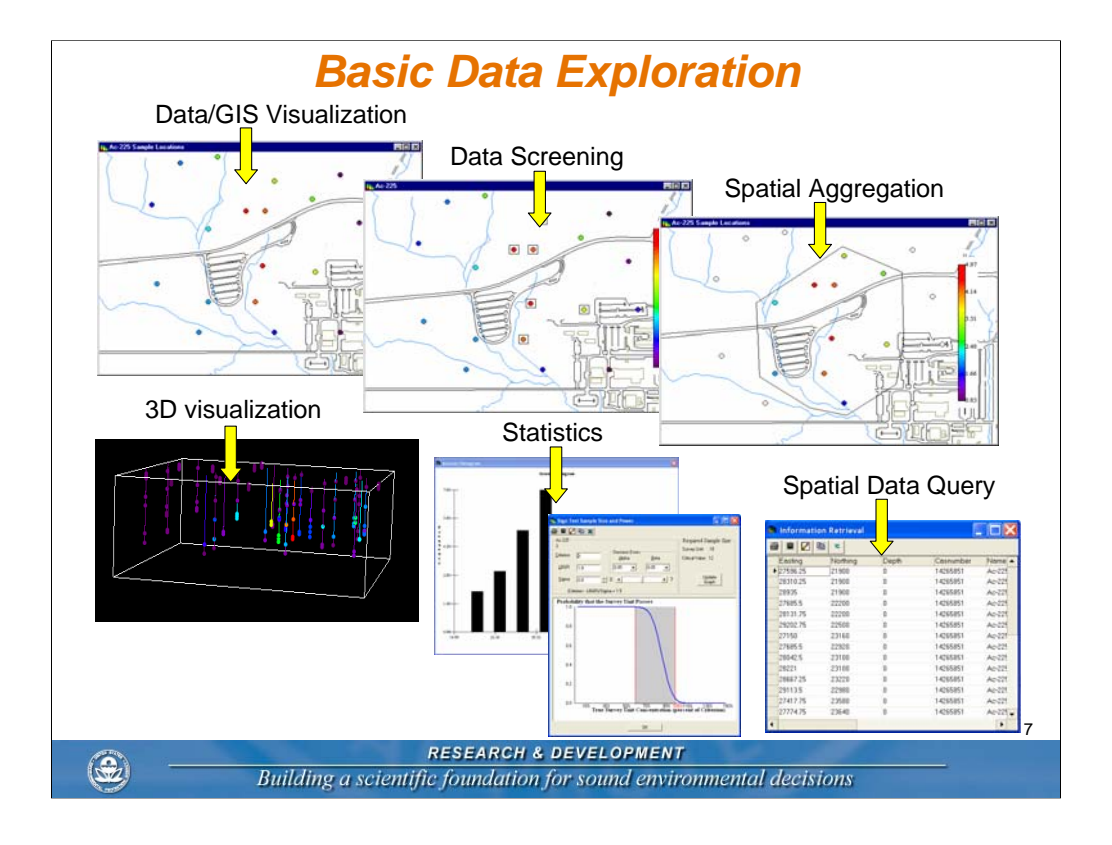

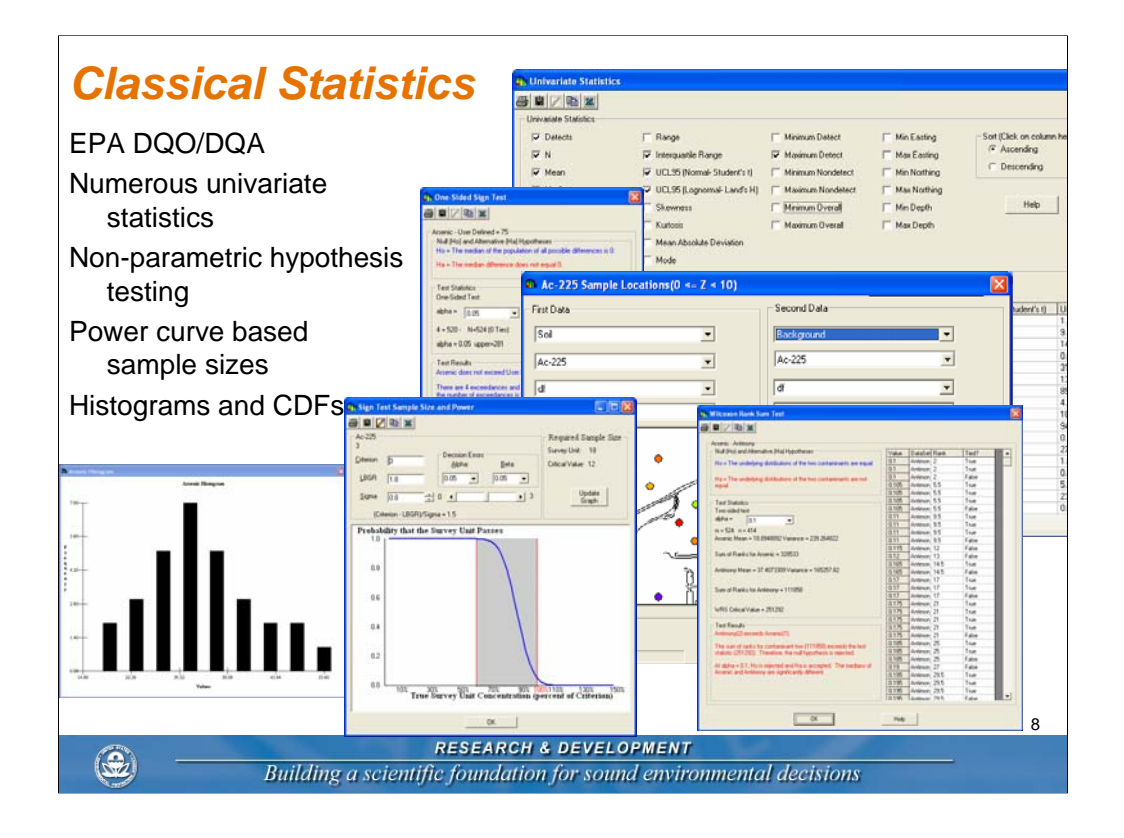

### Human Health Risk SADA implements EPA methods for conducting human health risk assessments Calculation of site-specific preliminary remediation goals Exposure modeling for humans for five different land use scenarios Contains IRIS/HEAST toxicity databases for calculating risk from exposure Contains EPA default exposure parameters for the risk models Tabular screening and risk results Point screens Risk and dose mapping 9 RESEARCH & DEVELOPMENT Building a scientific foundation for sound environmental decisions

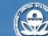

## SADA Human Health Functionality

Setting Up Human Health Viewing Scenario Parameters Viewing Toxicological Parameters Changing Target Risk/Hazard Index Setting Screening and Exposure Statistics PRG Tables PRG Screen Tables Risk Tables Spatial PRG Screens Point Risk Maps Rematching a Single Contaminant

۷

**RESEARCH & DEVELOPMENT** Building a scientific foundation for sound environmental decisions

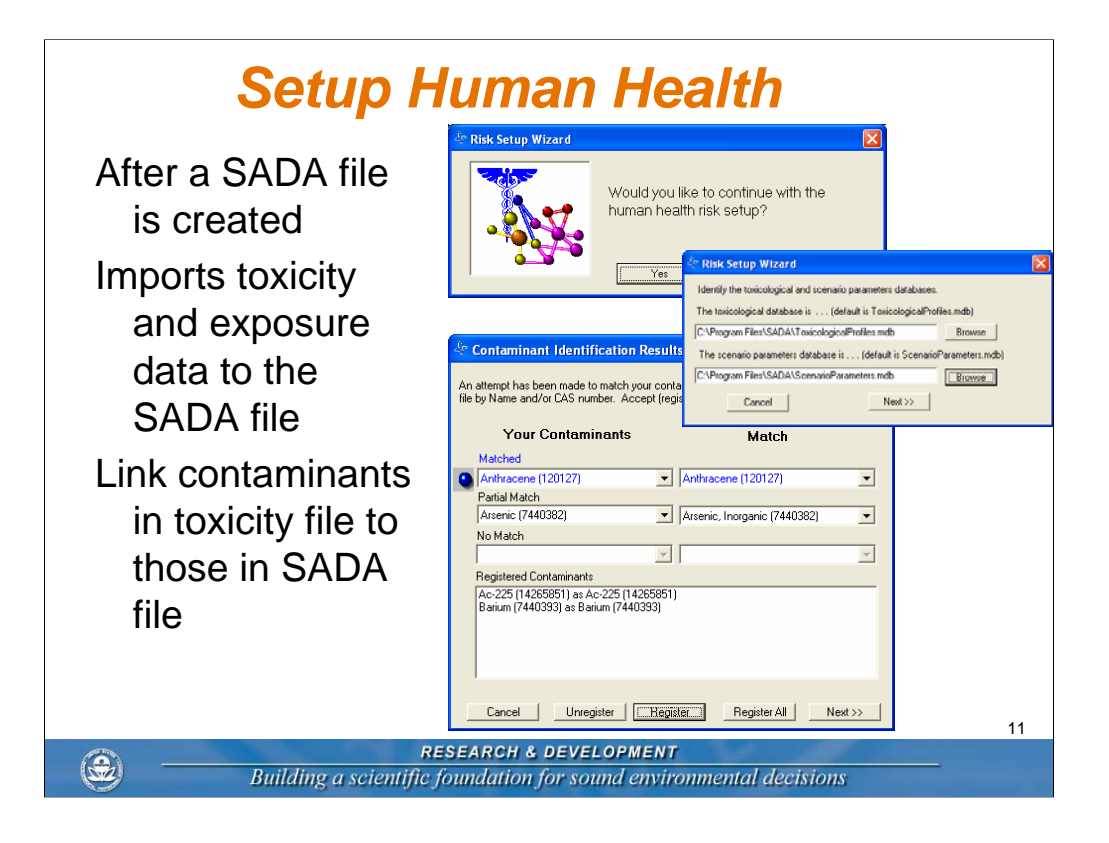

| Media Data: Soil, Sediment, Surface<br>Water, Groundwater                                                                                                    | Ch Set Human Health fr<br>Ch Set Human Health fr<br>Capoure Parameters - Sol                                                                                                    | posure Paramet                         | tra<br>Induitial                                                                                                    | Rece                                   | atorial                                                  | Excavation                                                                                                    | Agicultural                                                                                                    |                                                                                                    |  |
|----------------------------------------------------------------------------------------------------|----------------------------------------------------------------------------------------------------|----------------------------------------|----------------------------------------------------------------------------------------------------|----------------------------------------|----------------------------------------------------------|----------------------------------------------------------------------------------------------------|----------------------------------------------------------------------------------------------------|----------------------------------------------------------------------------------------------------|--|
| Exposure Scenarios: Residential,<br>Industrial, Recreational,<br>Agricultural, Excavation                                                                                                    | Esposan begamop<br>Aduit esponare duration<br>Drikt exponare duration<br>Aduit sol ingestion rate<br>Drikt sol ingestion rate<br>Fraction ingested<br>Inhubition rate                                                                                                    | 290<br>24<br>6<br>100<br>200<br>1<br>1 | 250<br>[0<br>[100<br>[1<br>[0<br>[1]                                                                                                    | 40<br>[24<br>[6<br>[100<br>[200<br>[1] |                                                          | 20<br>1<br>0<br>480<br>0<br>1<br>20                                                                                                    | [350<br>[24<br>[6]<br>[100<br>[200<br>[1]                                                                                                    | days/yr<br>yeas<br>gass<br>gyday<br>gyddy<br>yddy<br>yddy<br>yddy                                                                                                    |  |
| Exposure Pathways: Ingestion,<br>Inhalation, Dermal Contact, Food<br>Chain (Beef, Milk, and Vegetable<br>Ingestion)                                                                               | Adult subsce area<br>Advernce tactor<br>Garma esposure tactor<br>Garma shelding tactor<br>General<br>Body weight<br>Linese                                                                                                    | Add<br>70<br>70<br>70<br>70            | 0 316<br>1<br>0 3000<br>0 2<br>0 44<br>1<br>1<br>0 44<br>1<br>1<br>0 44<br>1<br>1<br>0 44<br>1<br>1<br>0 44<br>1<br>1<br>1<br>1<br>1<br>1<br>1<br>1<br>1<br>1<br>1<br>1<br>1 | 1055<br>11<br>1004<br>102              | 667<br>Massiko<br>Plart MU<br>Postan b                   | 0 53<br>1<br>0 3000<br>0 2<br>drg factors<br>r<br>e E                                                                                                    | 0.53<br>1<br>1<br>0.2<br>Residential<br>0.2                                                                                                    | n"2/day<br>ag/cm"2<br>unites<br>unites<br>Agroutual<br>[0.25<br>Cruit unites                                                                                                    |  |
| RIS and HEAST Toxicity Databases<br>for Carcinogenic and<br>Noncarcinogenic Effects                                                                                                    | Mik lood chain pathway (D<br>Fraction on site<br>Fraction leed hon site<br>Quartity pashue ingented<br>Quartity soil ingented                                                                                                    | ros<br>Residential<br>1<br>16.1<br>3   | Agicultural<br>[1<br>[1<br>[16,1<br>[1                                                                                                    | uniters<br>uniters<br>kg/day<br>kg/day | Beel too<br>Fraction<br>Fraction<br>Quantity<br>Quantity | Contractions<br>Contractions<br>Co | et Humen Haalt Cantaninant Payakal Parameters<br>UCIDE (a)<br>segmen<br>Al 5 = 575794                                                                                                    |                                                                                                    |  |
| Physical Parameters for Modeling:<br>Bioaccumulation Factors,<br>Volatilization, Particulate Emission<br>Factors, Permeability Constants,<br>Absorption Factors, Saturation<br>Coefficients, etc. | Care of Care of C | Form                                   |                                                                                                    |                                        | 111111111111111111111111111111111111111                  |                                                                                                    | And in Proceedings of the PCP1 of the PCP1 of the PCP1 of the PCP1 of the PCP1 of the PCP1 of the PCP1 of the PCP1 of the PCP1 of the PCP1 of the PCP2 of the PCP2 | 120000         4°34g           120000         4°34g           100         4°34g           100         anks           100         anks           100         anks           100         anks           100         anks           100         anks           100         anks           100         anks           100         anks           100         anks           100         Anks           100         Anks           100         Anks           100         Anks |  |

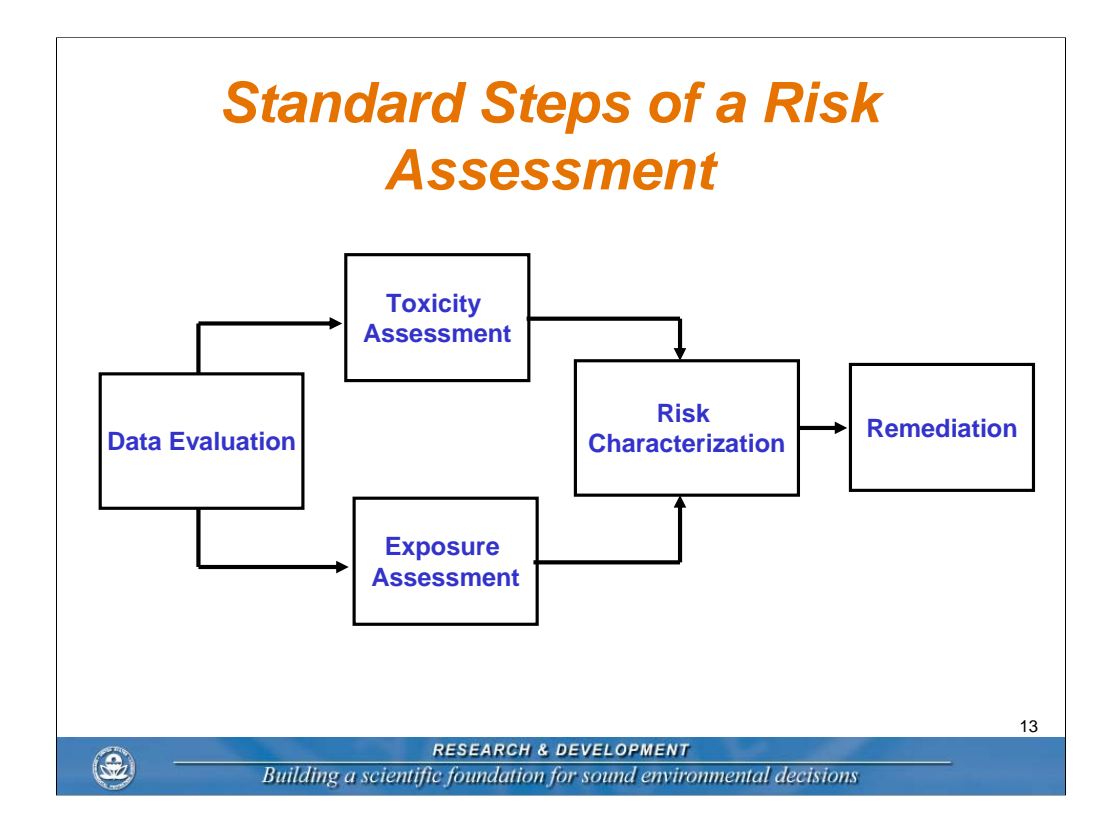

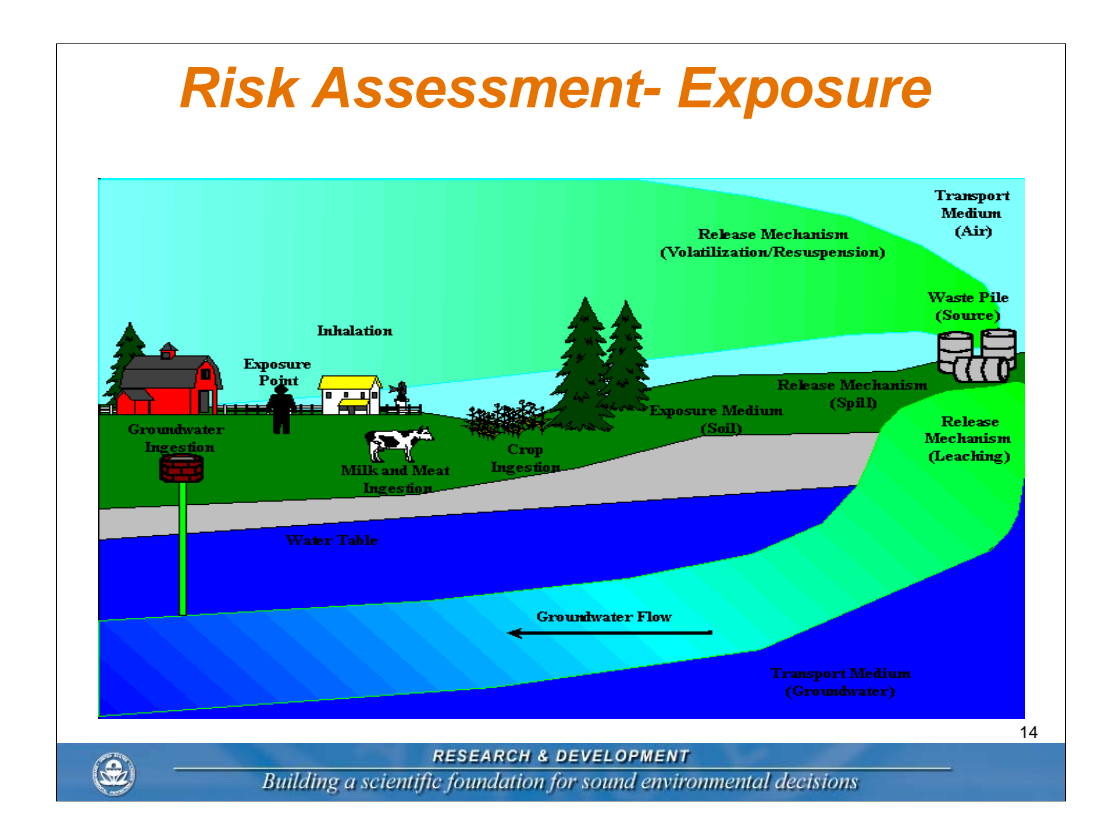

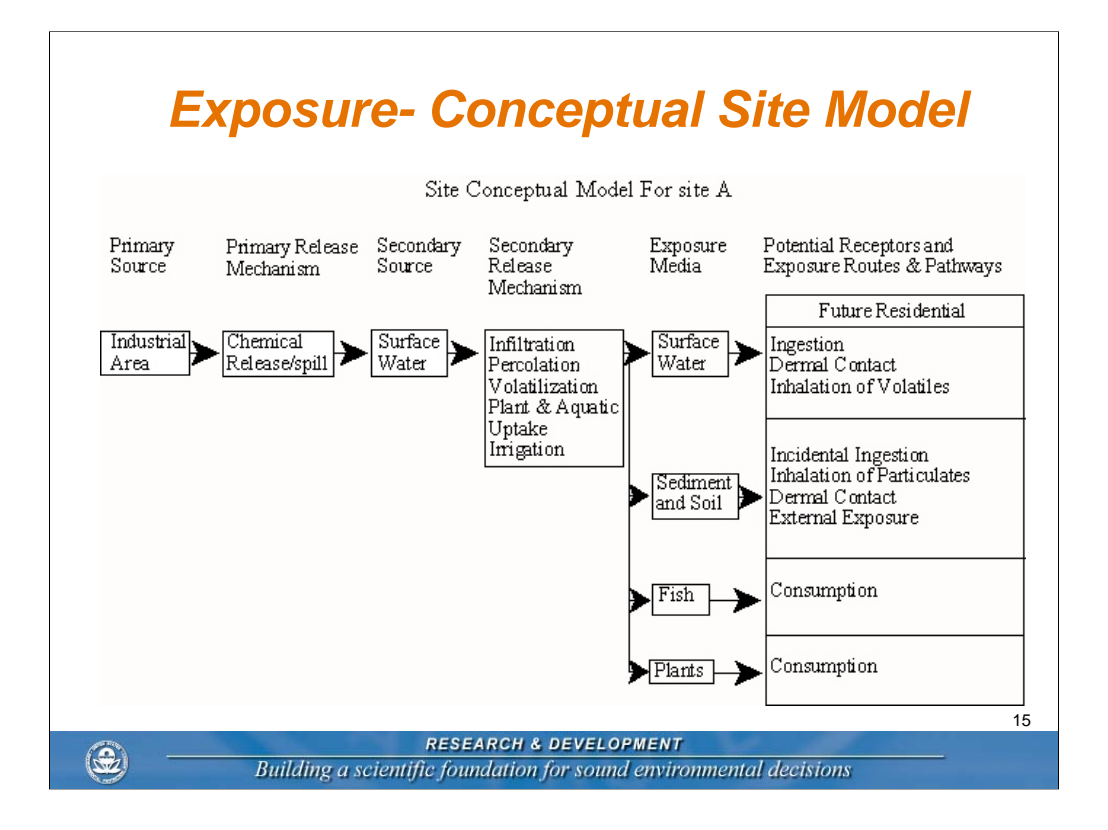

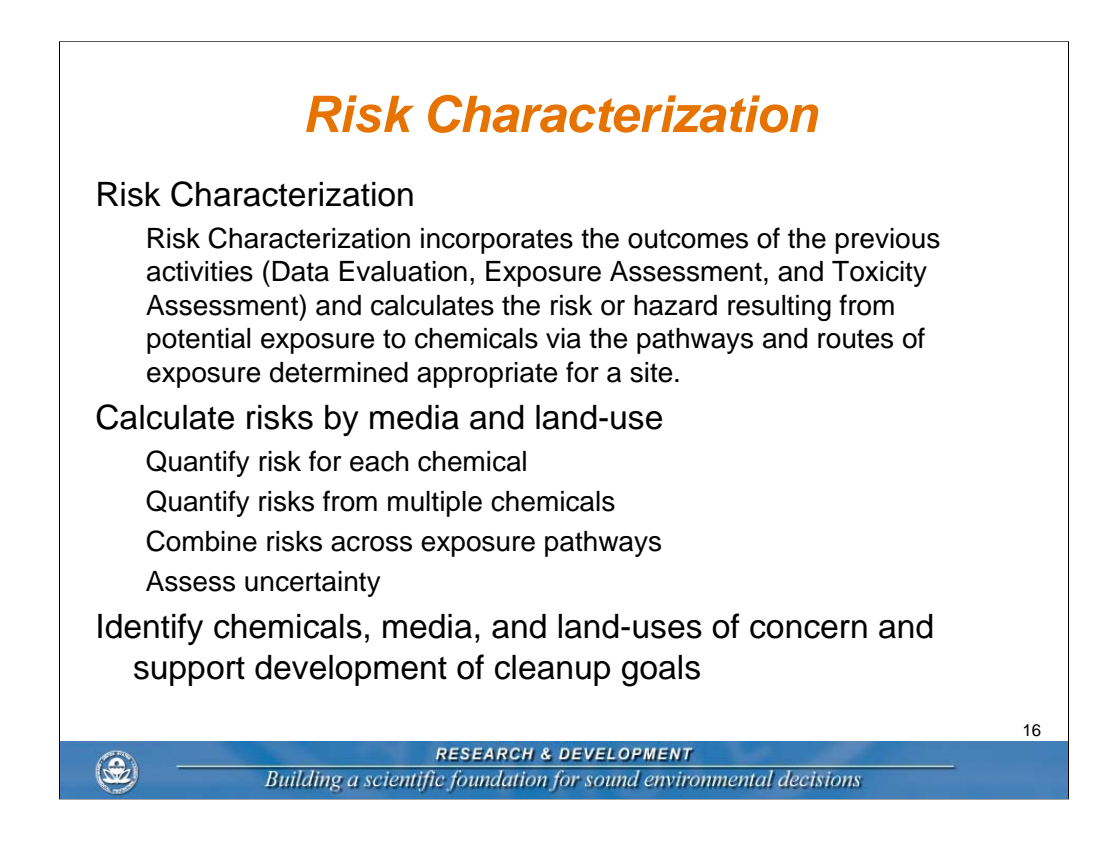

We have now selected the data to be used in the risk assessment (through screening); we have selected the exposure routes and pathways (in the exposure assessment); and we have selected the appropriate toxicity values.

All of this previous information will now be used in the risk characterization step.

We are now ready to perform the forward calculations of the risk and hazard equations. Please note that the PRG determinations have been backwards (extrapolating from a set risk or hazard levels BACK to a "safe" or "acceptable" residual concentration level for a specific medium [groundwater or soil]).

In the forward calculations, we will determine the risk from each of the chemicals within each pathway. The RAIS does not calculate the total risk or hazard values in the forward direction (needed in the backward direction, though).

As appropriate, you can then sum the risks from the different chemicals within each pathway and across the pathways to determine pathway and scenario total risk and hazard values.

Note: EPA's default assumption is one of additivity for risk and hazard values. However, there are chemicals that act together in non-additive manners, I.e. synergistic or antagonistic (PICK SOME GOOD EXAMPLES FOR EACH).

For more help, you can look at the online tutorial.

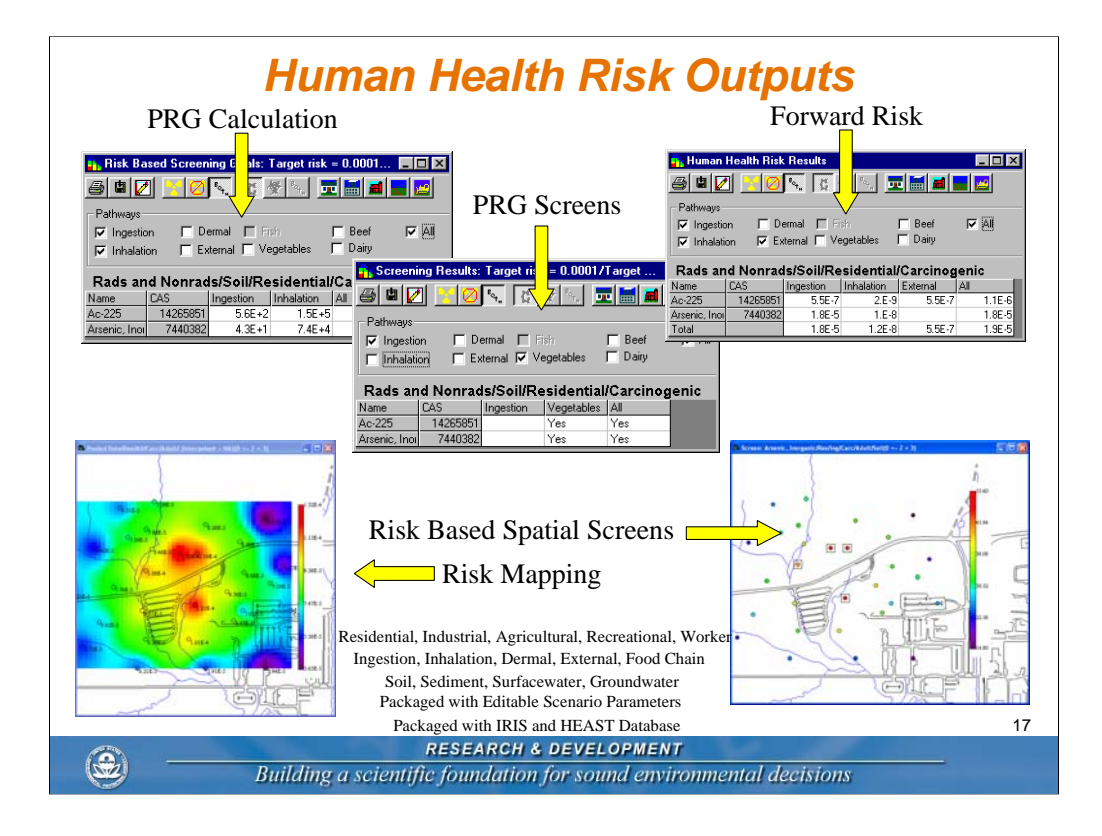

### **Exposure Statistics** Default values are maximum detected value for screening calculations and lesser of the maximum detected value and the UCL95 for exposure calculations. User can change the approach: Maximum Value: the maximum concentration, detected or nondetected, for normal or lognormal distribution Maximum Detected Value: the maximum detected concentration for normal or lognormal distribution UCL95: the 95% upper confidence limit on the mean for normal or lognormal distribution Mean: the average concentration over all values for normal or lognormal distribution 18 RESEARCH & DEVELOPMENT ۲

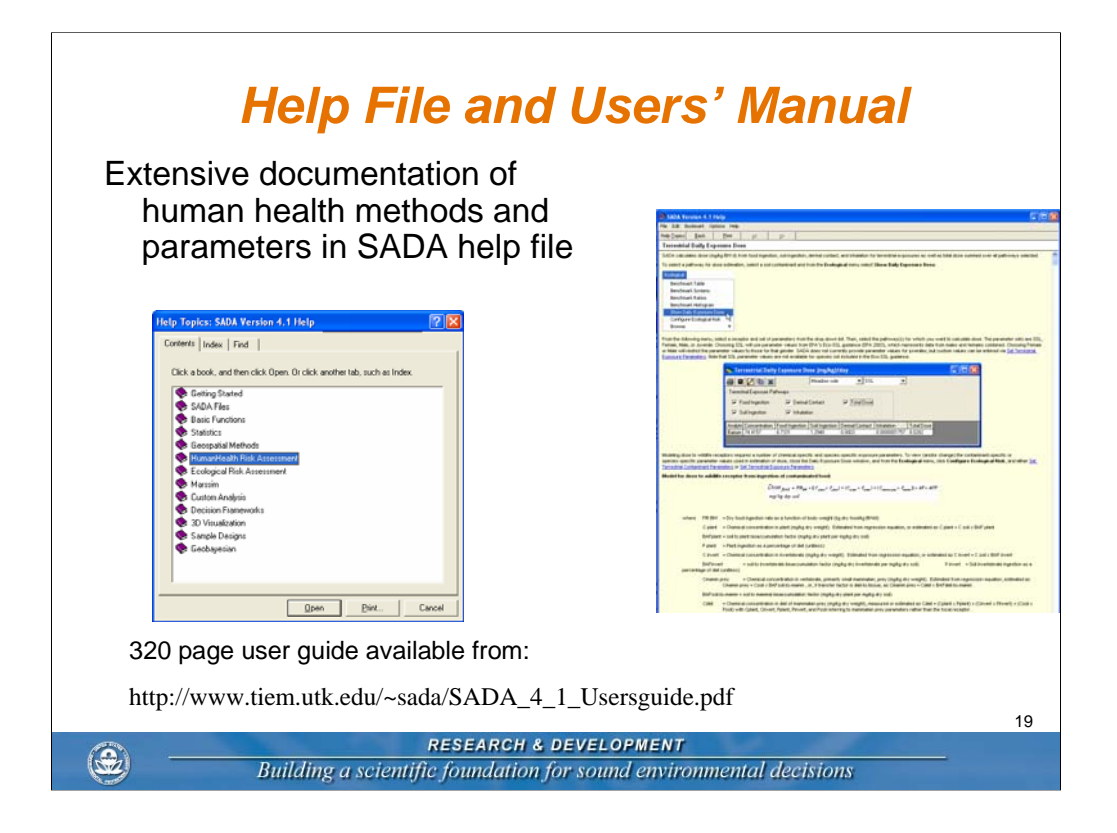

# Current limitations for Human Health Risk

ProUCL95 (confidence limits, automatic distribution testing)
Additional tox info, target organs
RAGS Part D reporting format
Screening PRGs as benchmarks
Air, dermal modifications
Uncertainty analysis

۲

RESEARCH & DEVELOPMENT Building a scientific foundation for sound environmental decisions

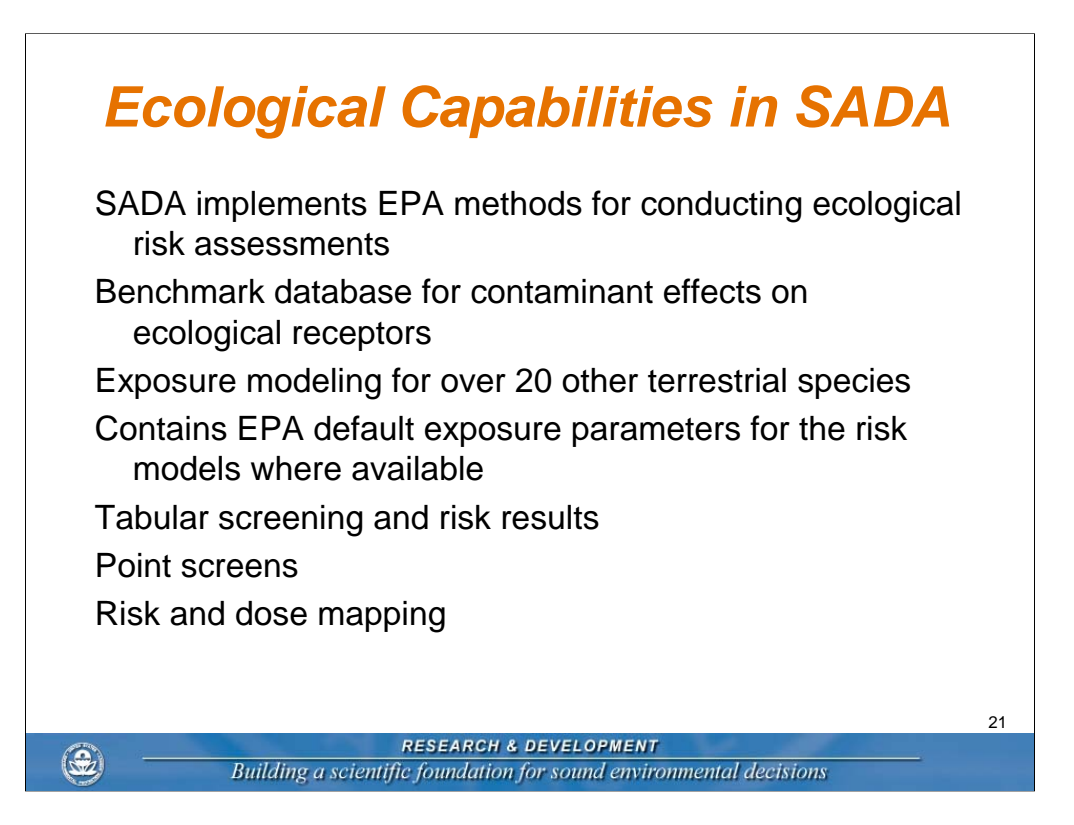

# **Ecological Functionality**

Setting Up Ecological Risk Ecological Risk Assessment Procedure Setting Physical Parameters Description of Ecological Benchmark Database Histograms of Benchmark Values Tables of Benchmark Values Setting Screening and Exposure Statistics Area Result Tables (Screens, Ratios) Map Result Values (Screens, Ratios) Rematching a Single Contaminant Checking Ecological Version Terrestrial Dose Modeling

۲

RESEARCH & DEVELOPMENT Building a scientific foundation for sound environmental decisions

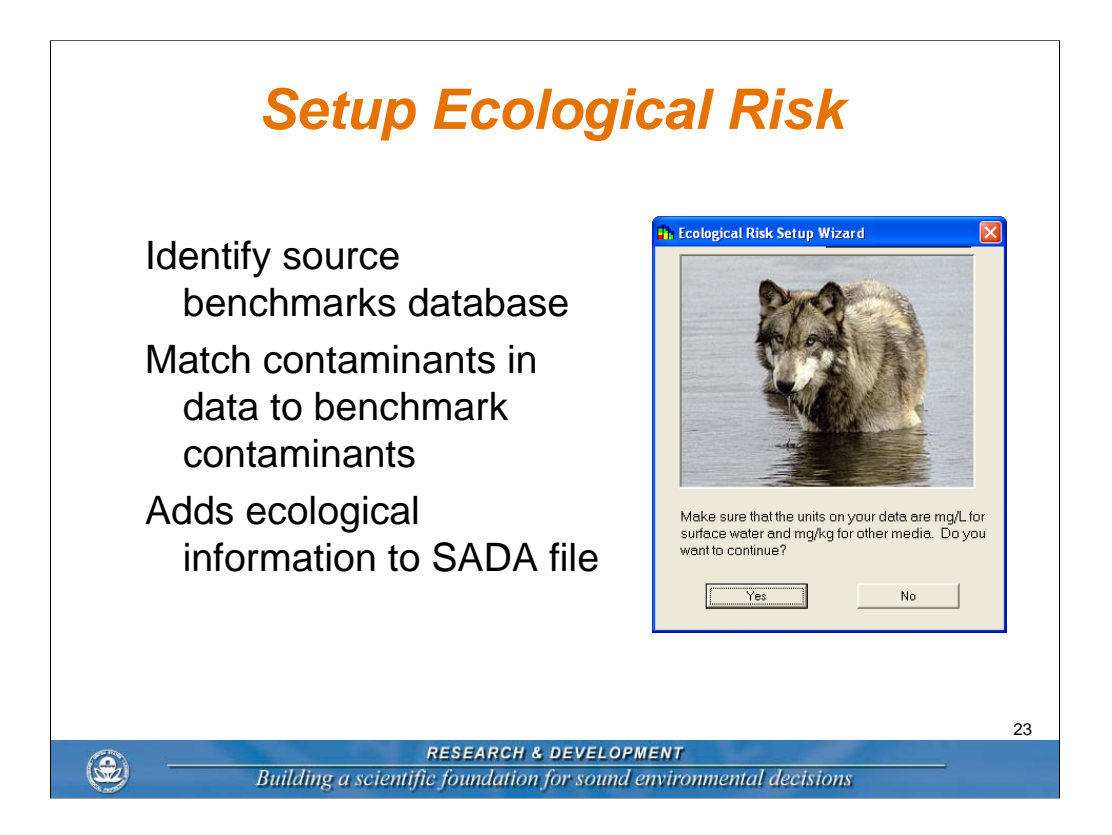

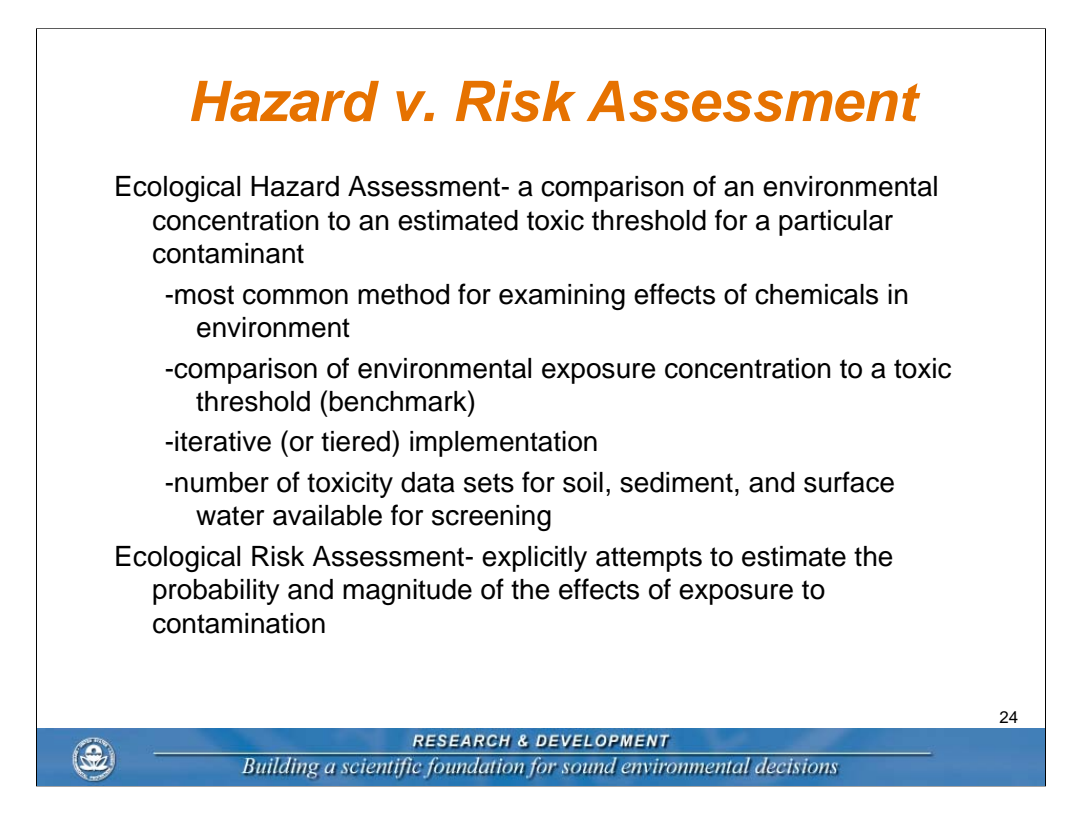

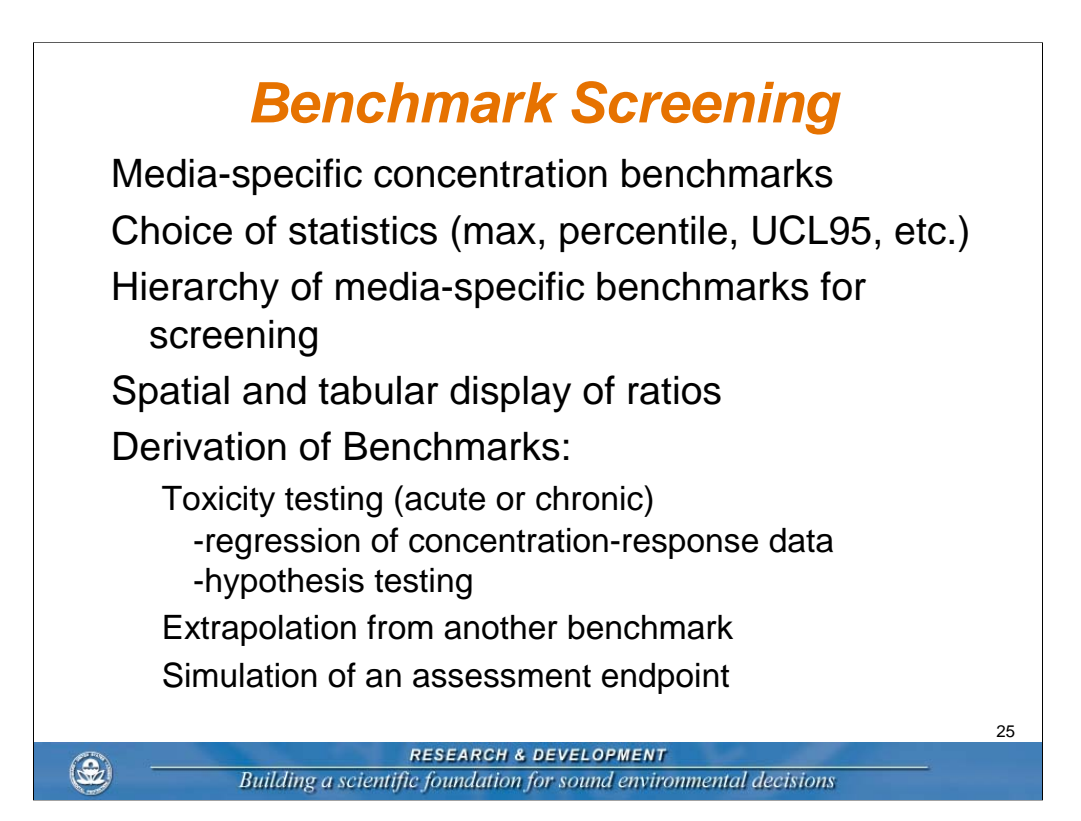

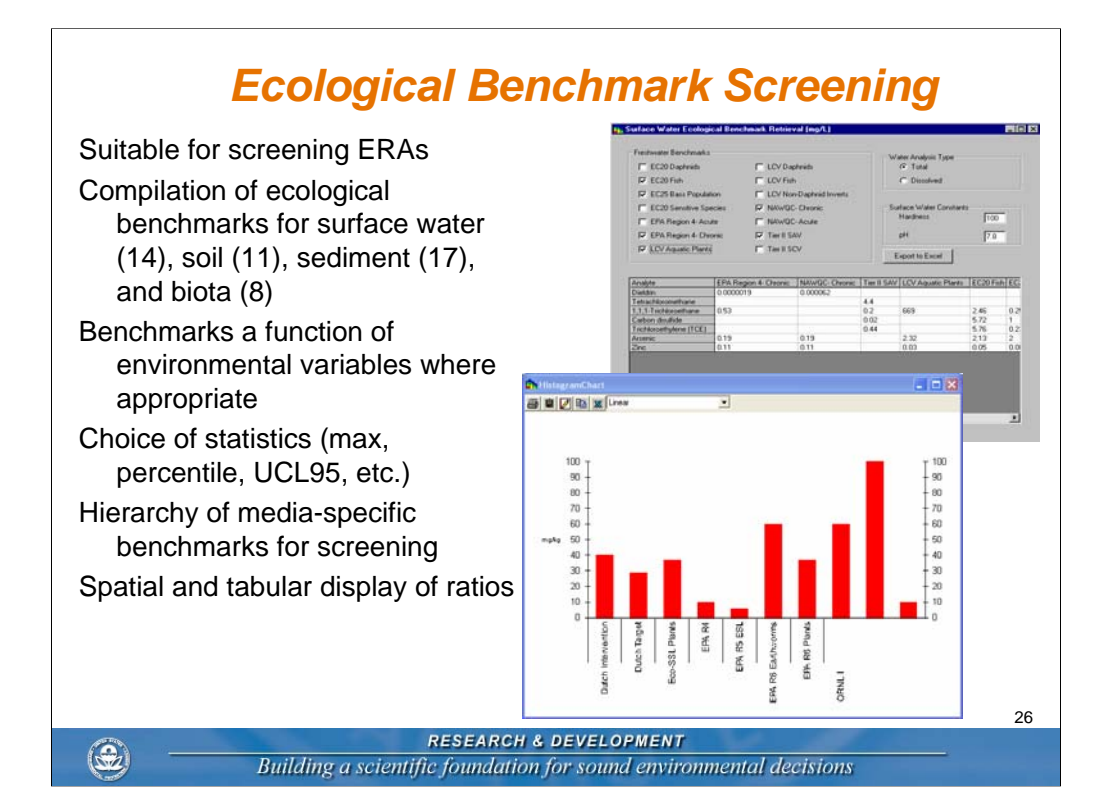

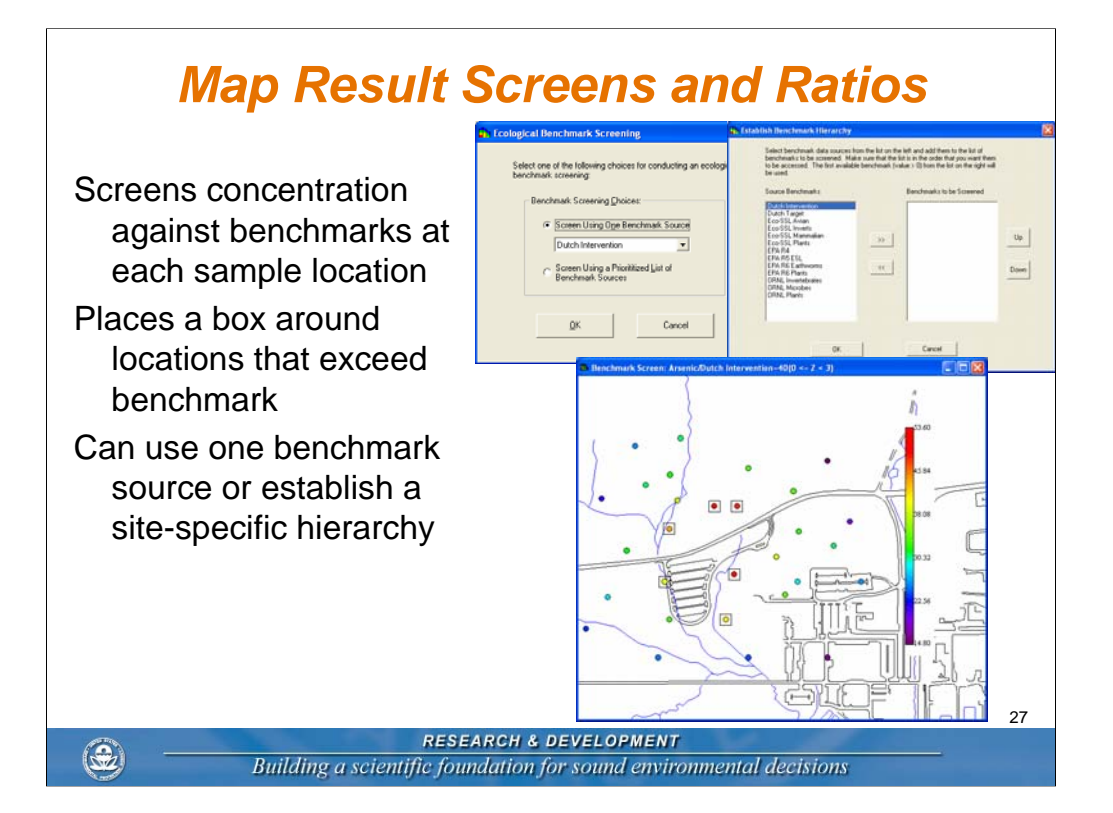

### SADA Terrestrial Dose Modeling

SADA calculates dose (mg/kg BW d) from food ingestion, soil ingestion, dermal contact, and inhalation for terrestrial exposures as well as total dose summed over all pathways selected. SSL, Female, Male, or

Juvenile Number of different species Use a polygon to identify home range Select species/sex Click exposure pathways Returns dose in mg/kg/day for each exposure pathway

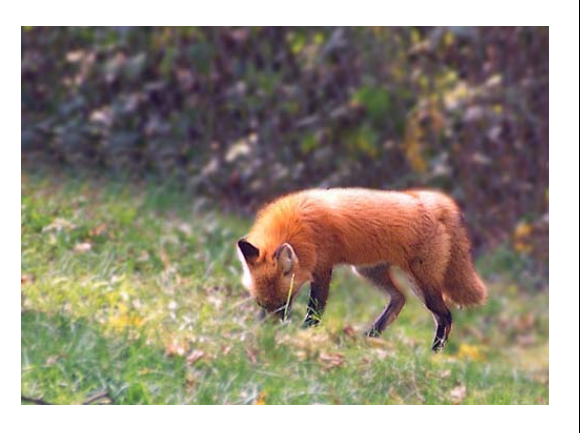

28

RESEARCH & DEVELOPMENT

a scientific foundation for sound environmental decision

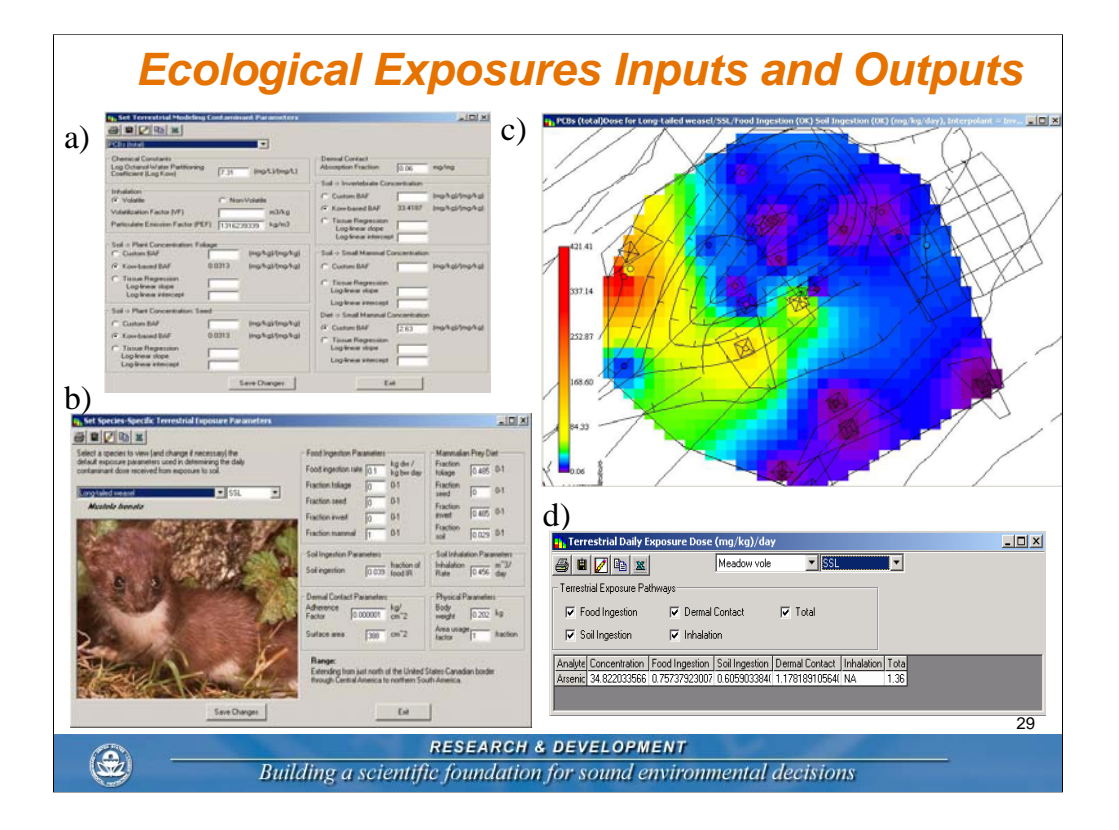

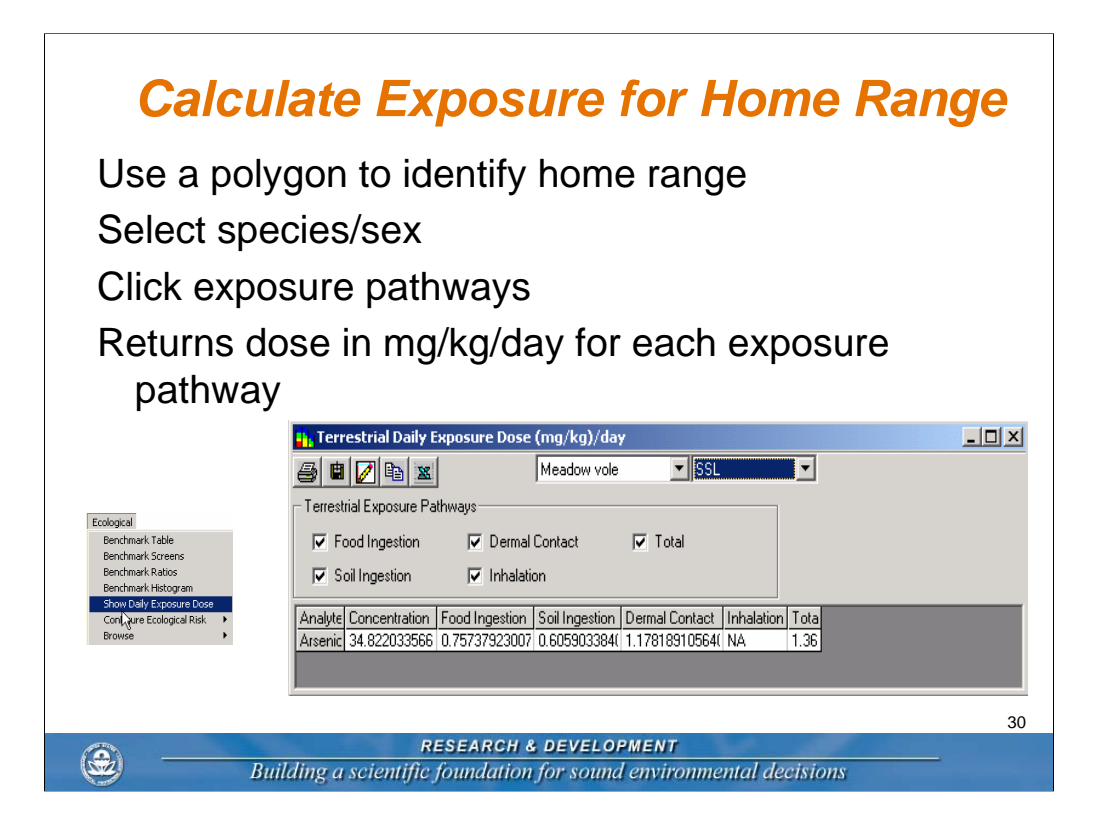

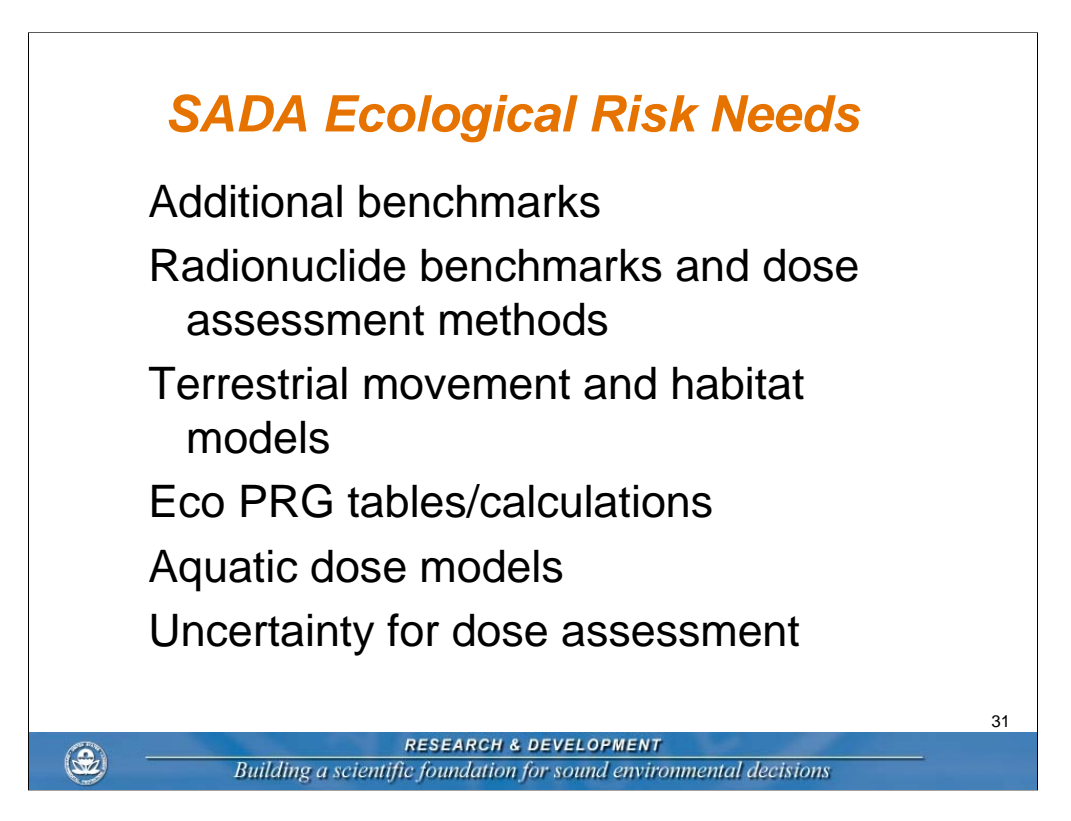

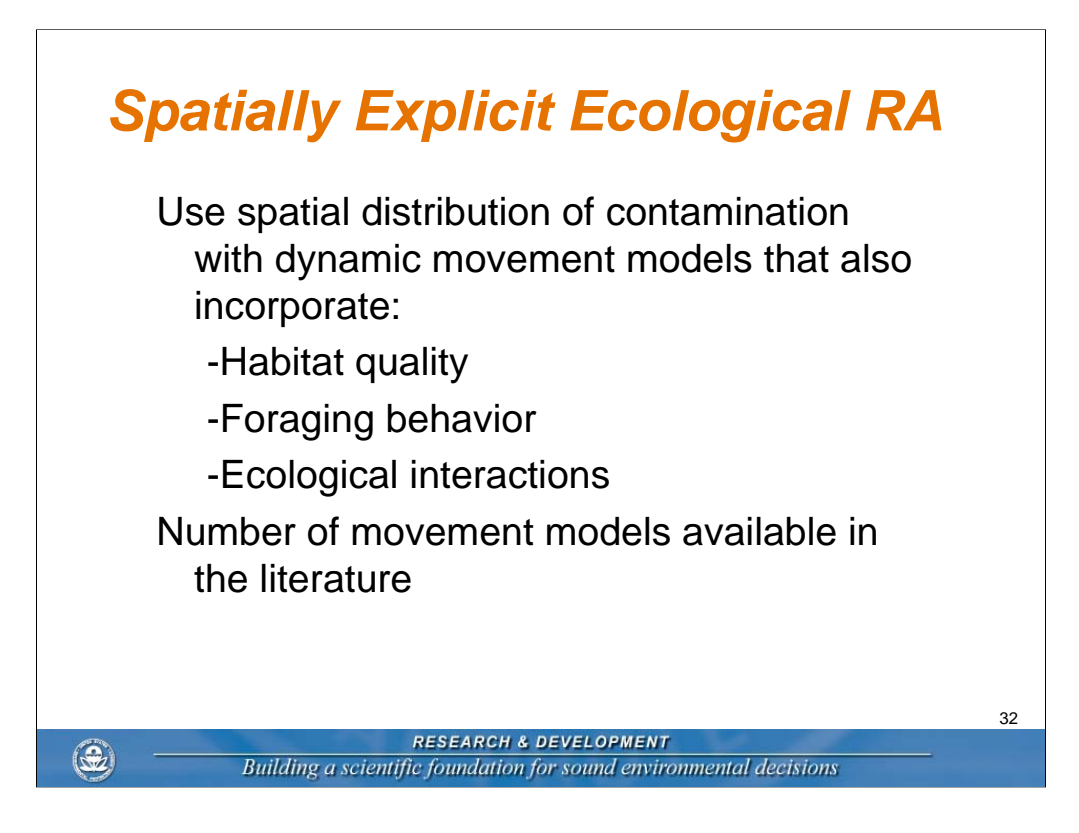

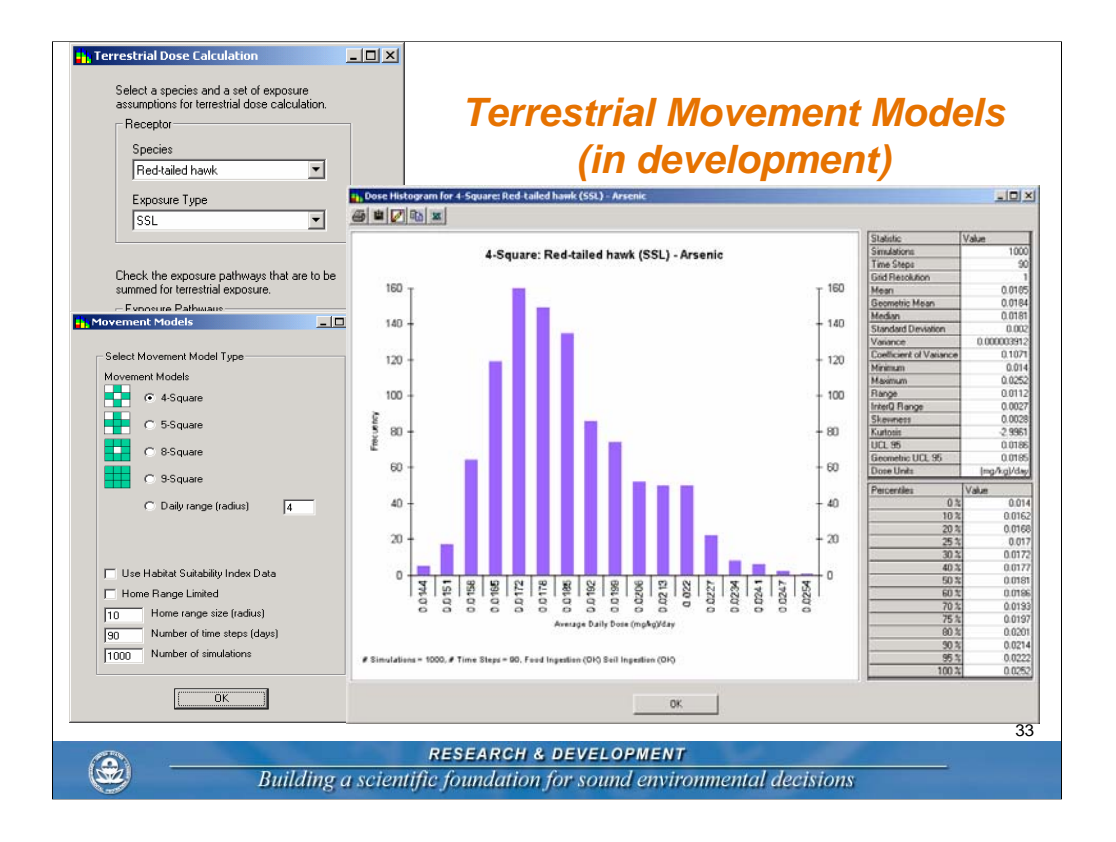

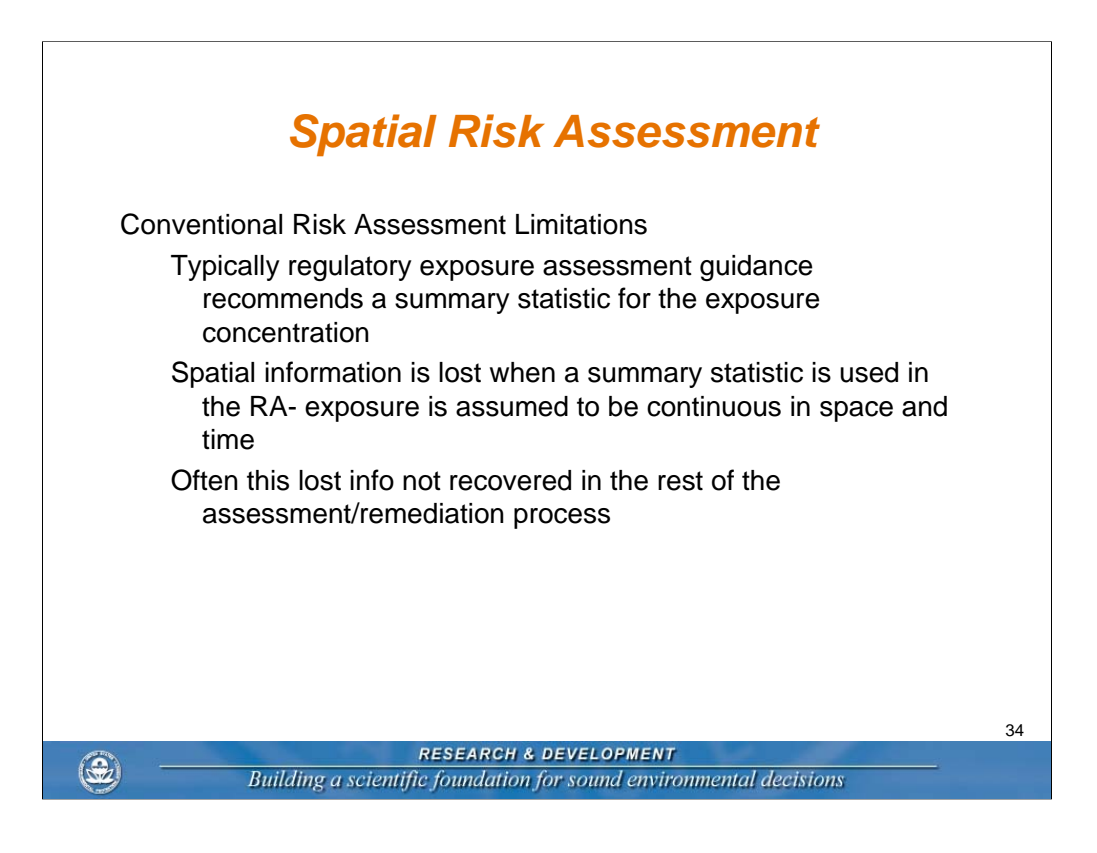

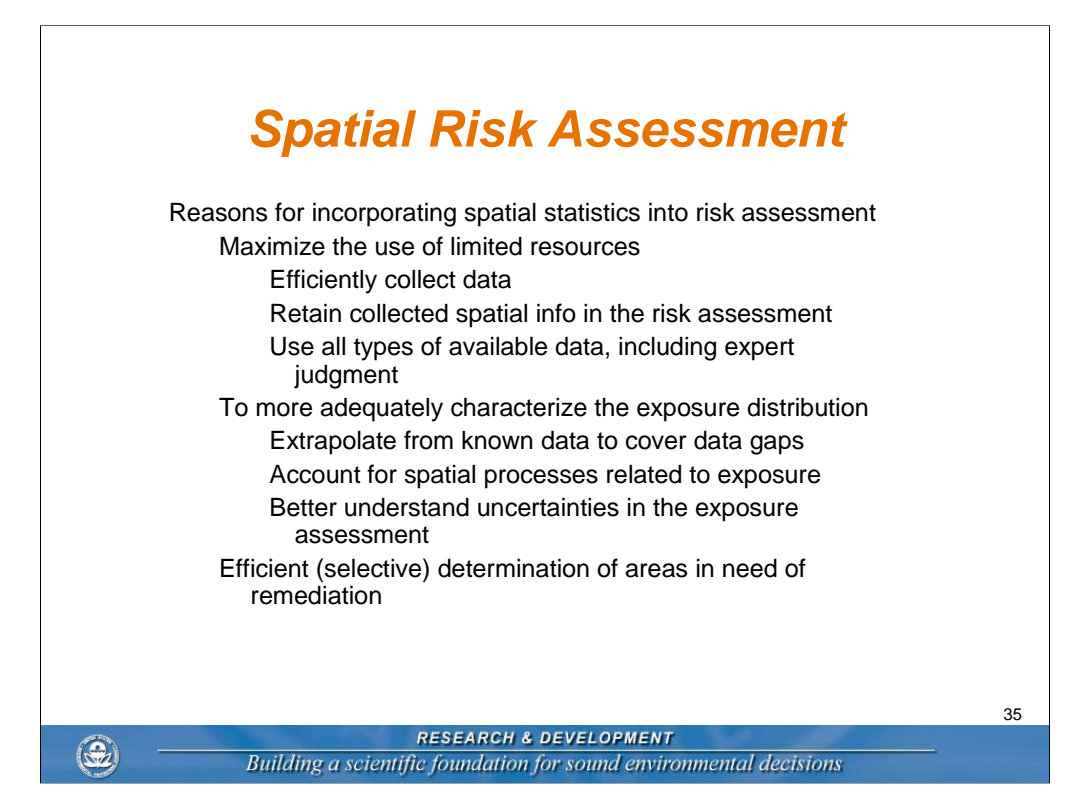

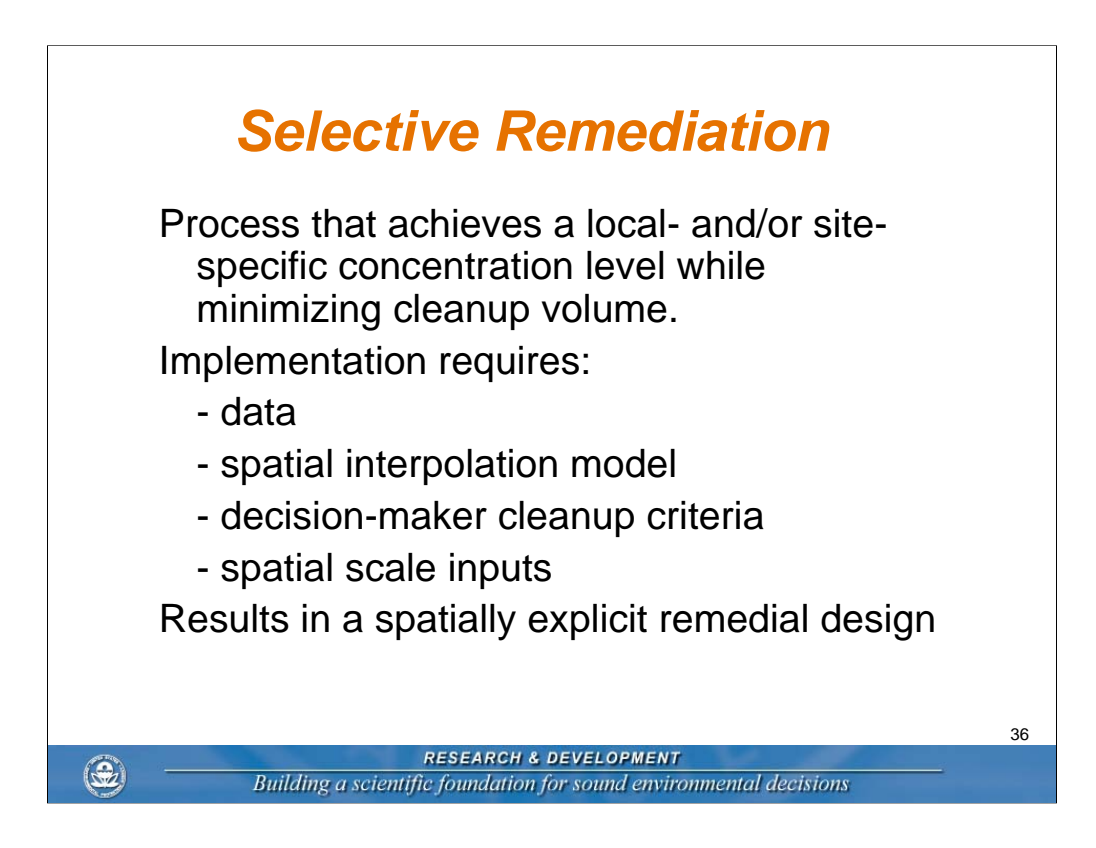

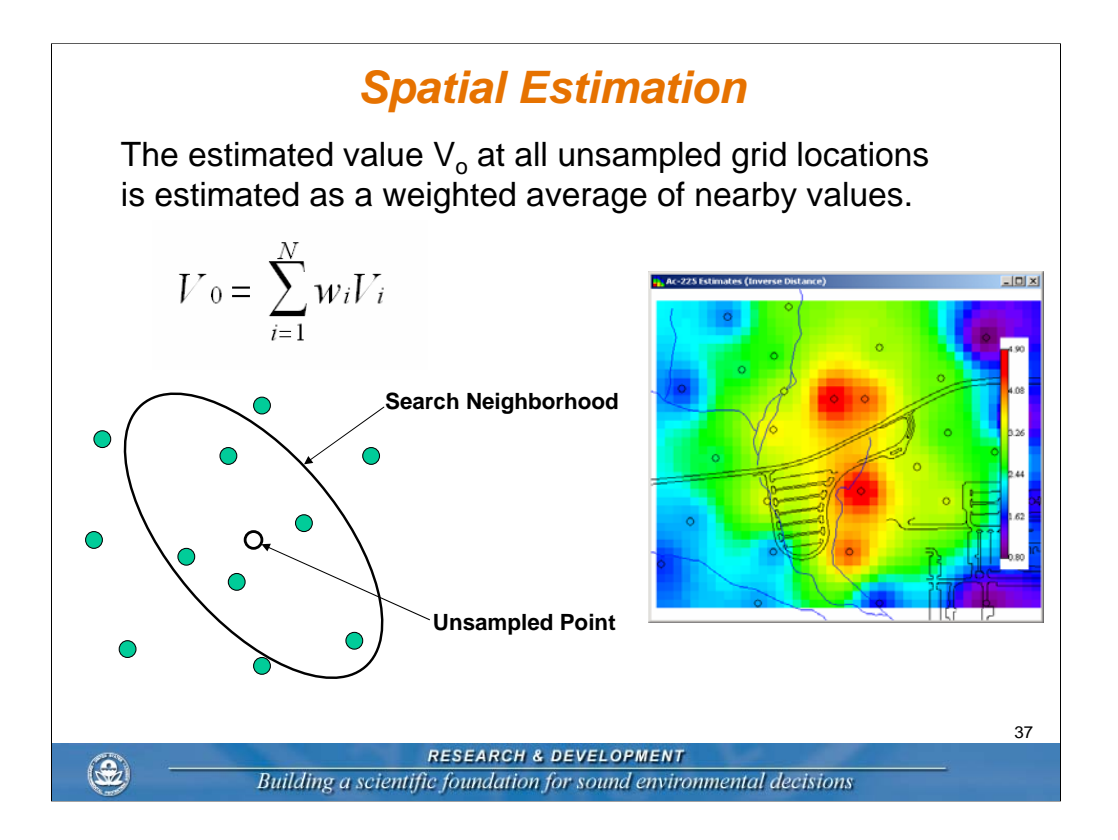

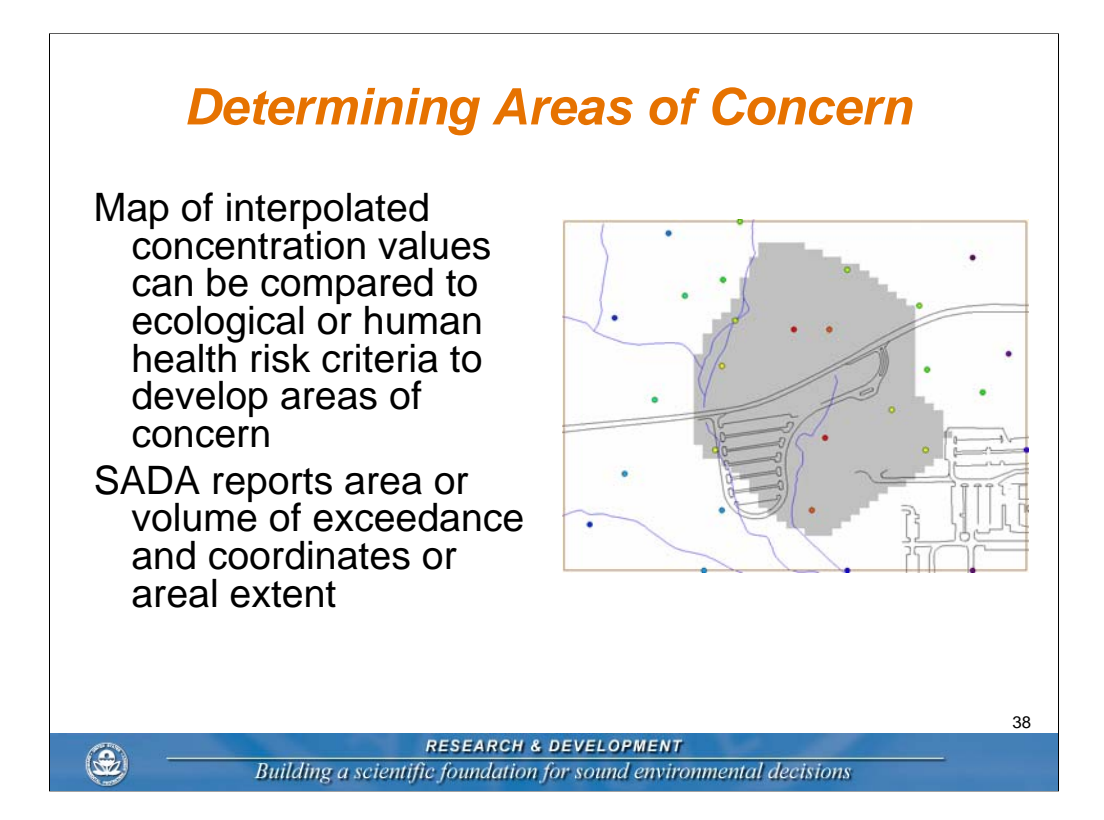

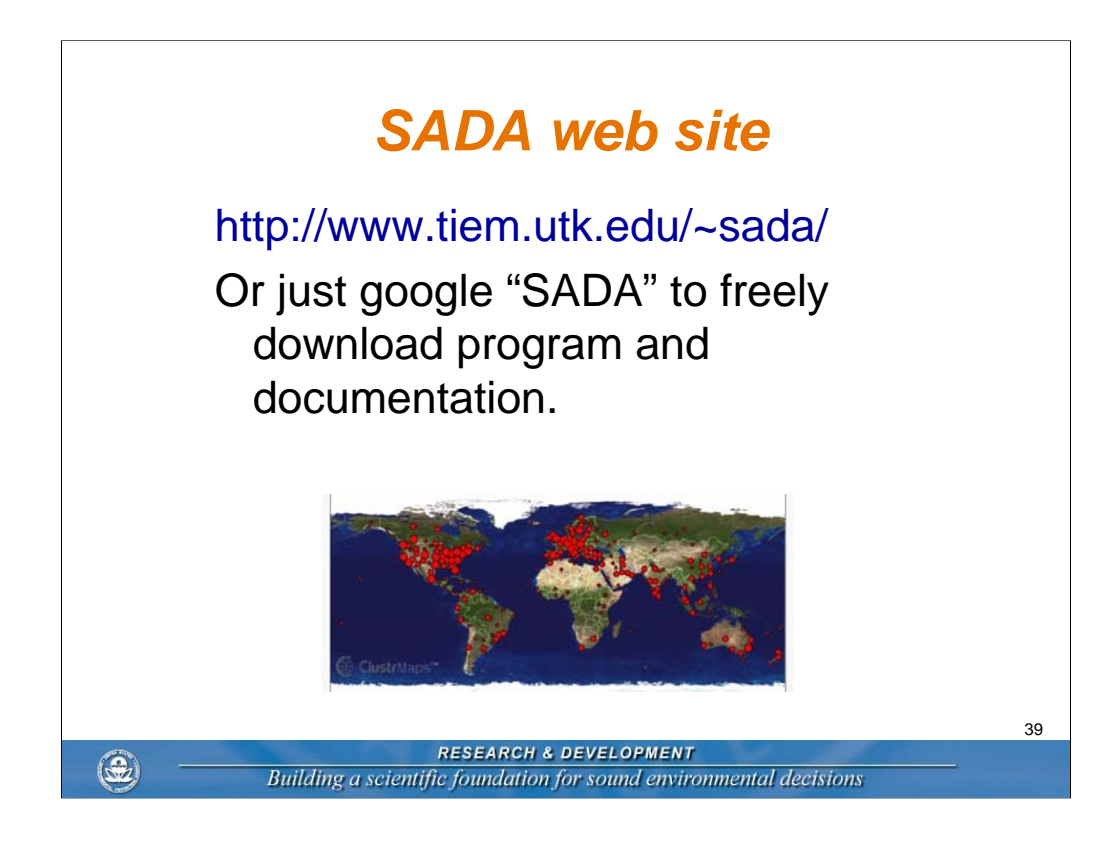

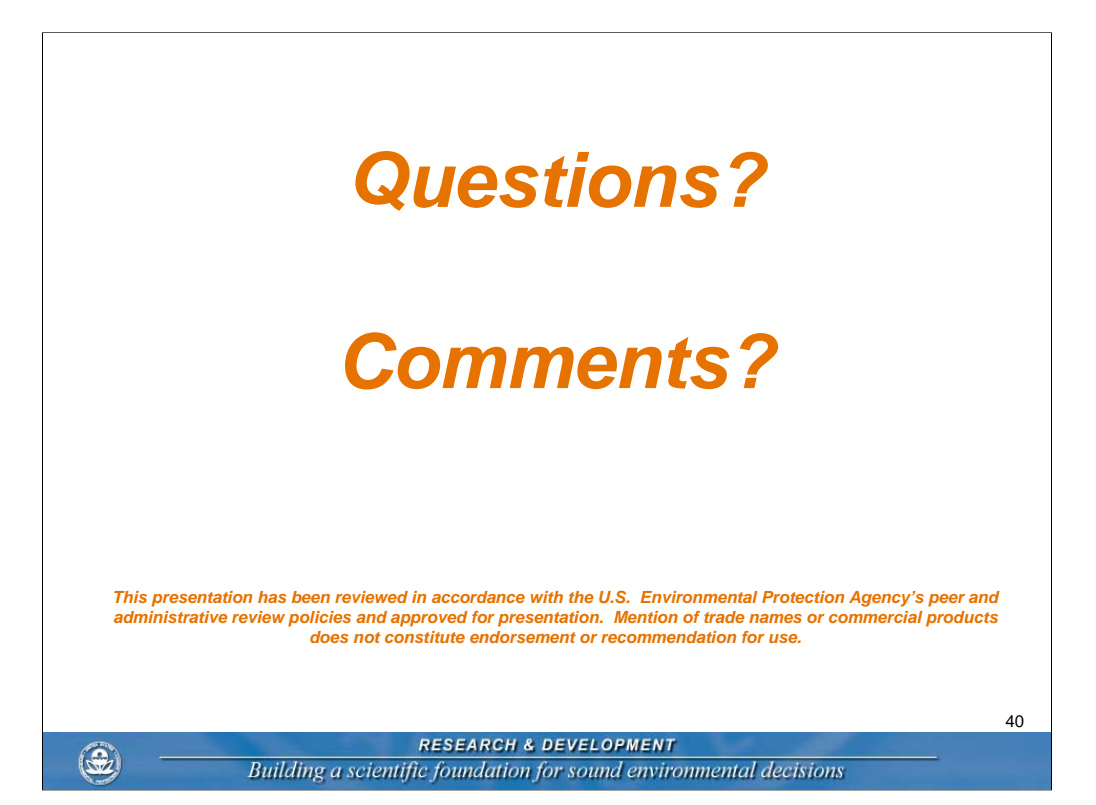

### **Case Studies and Additional Slides**

#### Marino Brothers Scrap Yard, Rochester Borough, Pennsylvania

- http://www.frtr.gov/decisionsupport/PDF/FIELDS\_SADACaseStudy\_8-22-05.pdf
- http://www.kvvm.hu/szakmai/karmentes/egyeb/us\_epa/22\_Marino Brothers CS.pdf

#### Navy TCE Plume, Lemoore Naval Air Station, Lemoore, California

http://www.kvvm.hu/szakmai/karmentes/egyeb/us\_epa/14\_Navy\_TCE\_Plume Case\_Study.pdf

#### Small Arms Range, Tacoma, Washington

http://www.kvvm.hu/szakmai/karmentes/egyeb/us\_epa/18\_Rifle Range Case Study.pdf

#### Barker Chemical Company, Inglis, Florida

- http://www.frtr.gov/decisionsupport/PDF/SADA Case Study\_053907Barker.pdf
- manuscript in review- Environmental Modeling and Assessment

## Use of SADA Software at David Witherspoon Inc. 901 Site

Fred Dolislager The University of TN fdolislager@utk.edu

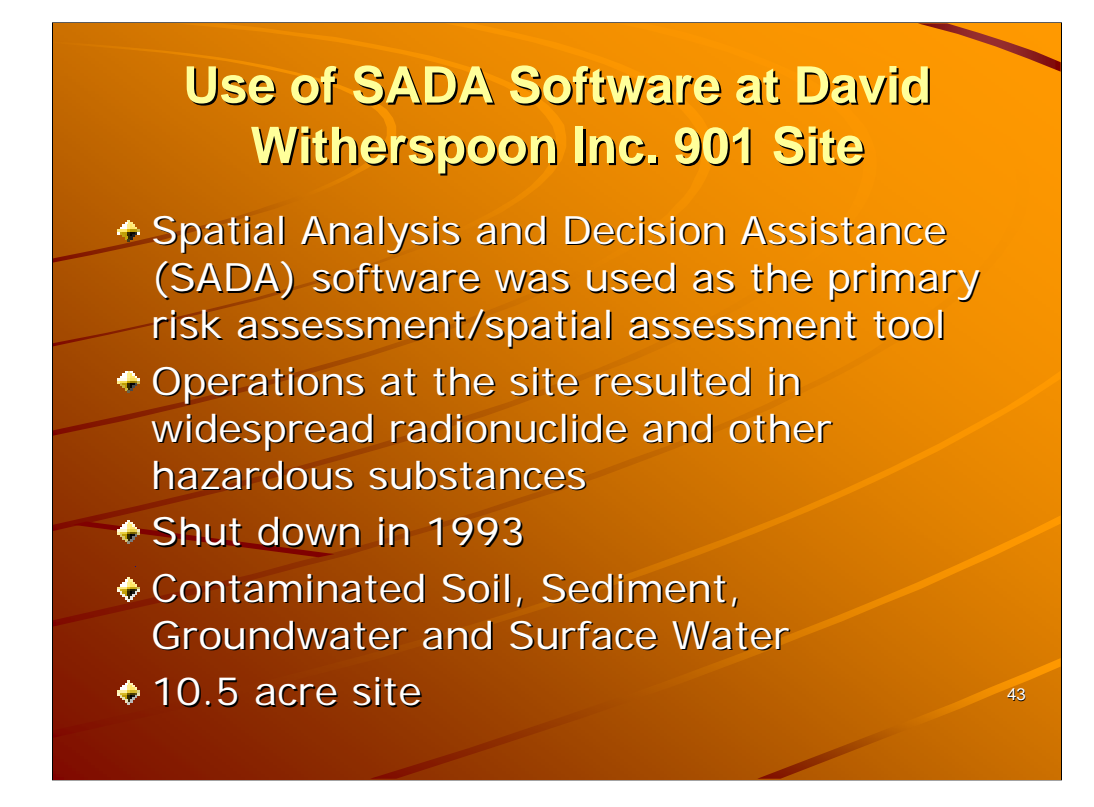

Brief site description

## Use of SADA Software at David Witherspoon Inc. 901 Site

- Visualization
- Geospatial Analysis
- Statistical Analysis
- Human Health Risk
- Ecological Risk
- Cost/Benefit
   Analysis
- Sample Design
- Decision Analysis

- Site
   Characterization
- Data Aggregation
- Risk Assessment
- ◆ 3-D Risk Modeling
- Removal Volumes
- Decision Analysis
- Sample Design
- Data Screening

On left things SADA can do. On right Things we used SADA for.

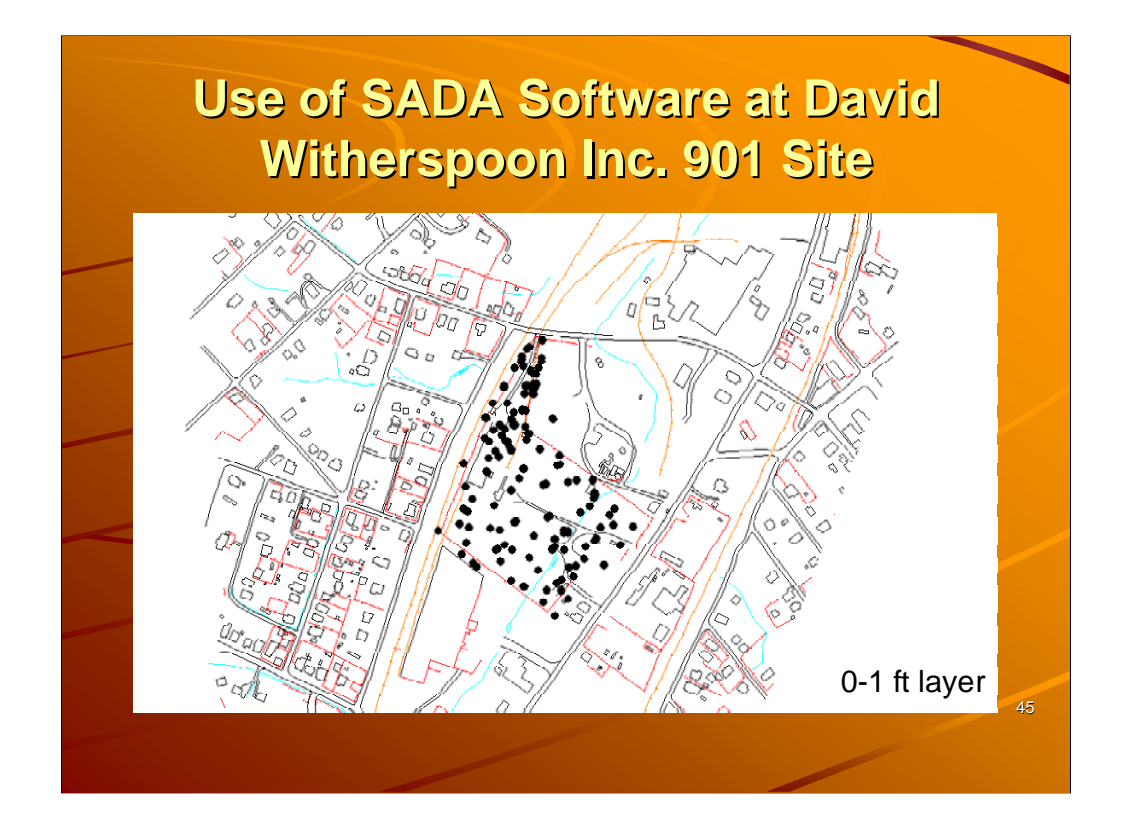

A picture of all soil borings.

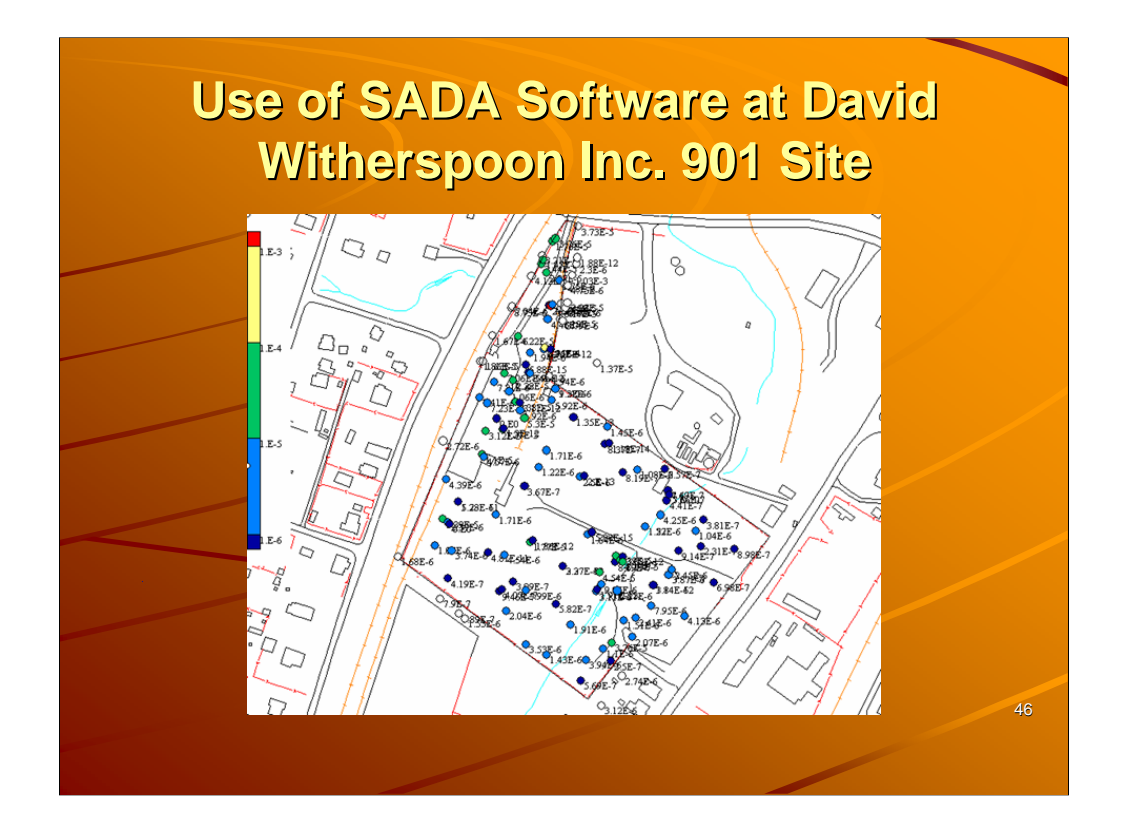

Point risk map of surface soil

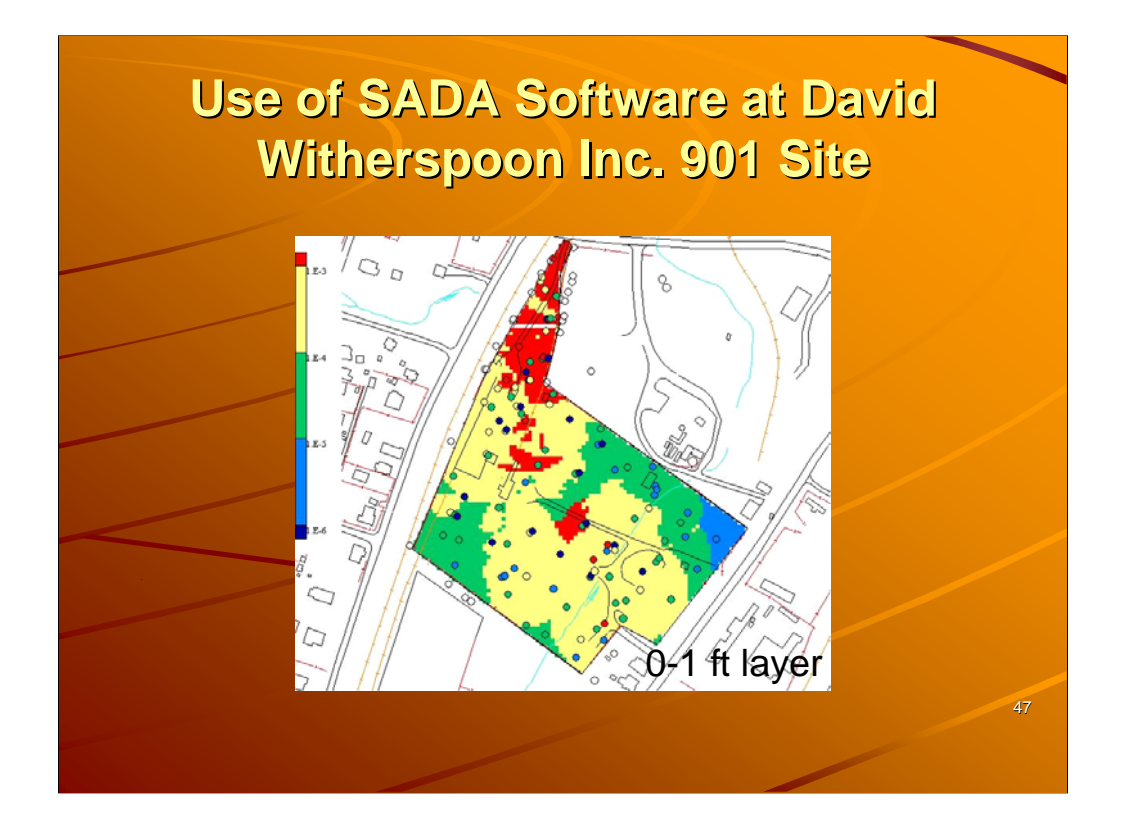

Contoured risk. (each contaminant modeled separately).

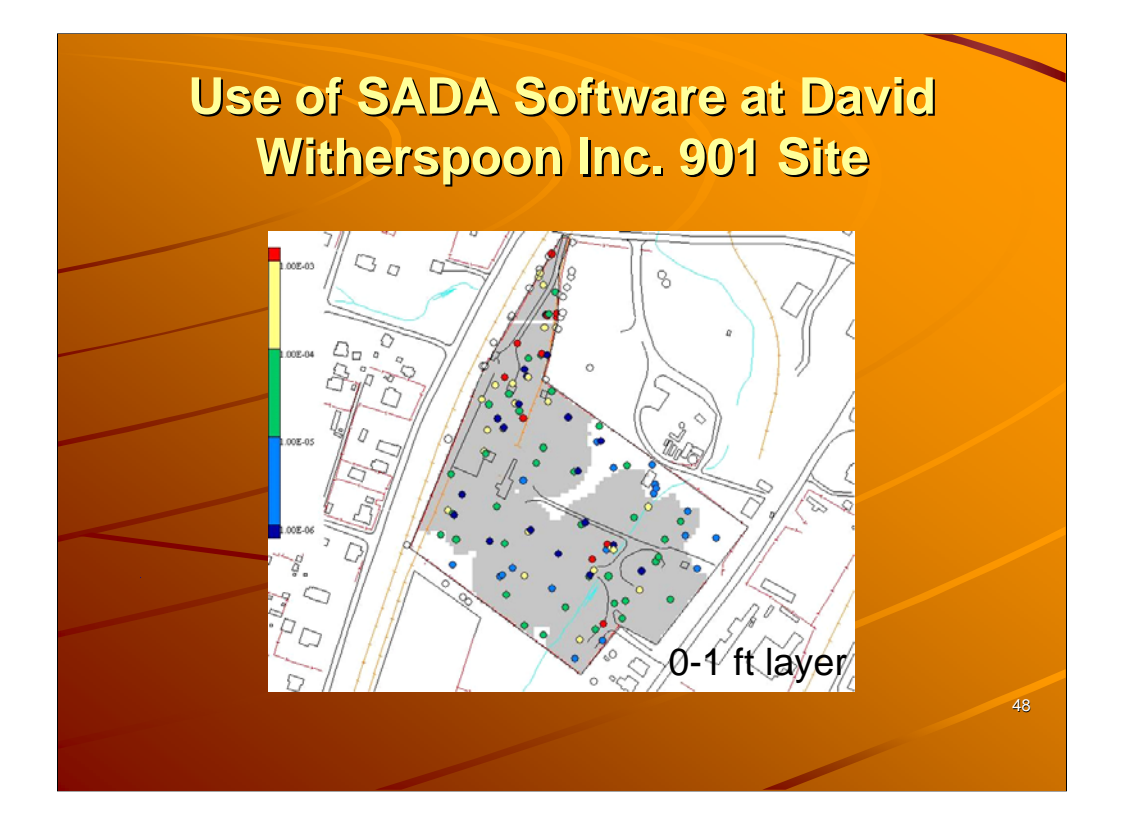

Where to dig to meet risk goal. Remove 1 ft on whole site and then determine various depths

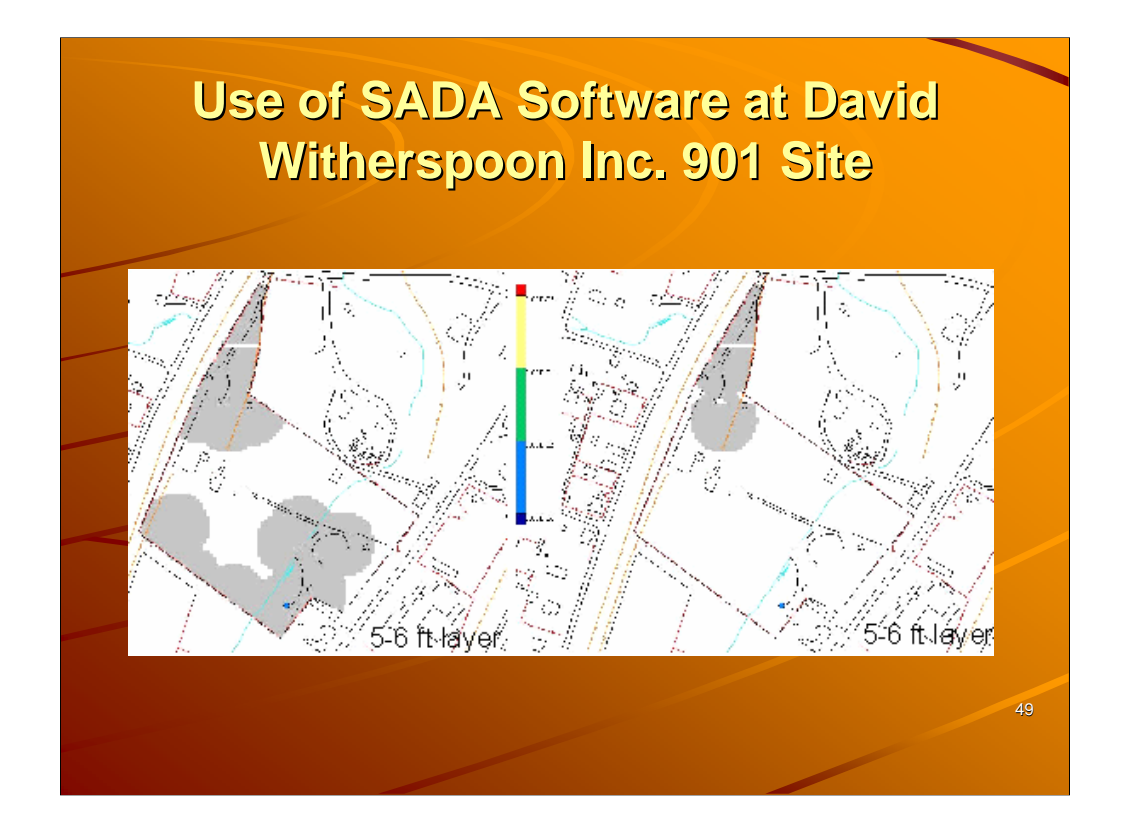

Block scale on left. Site scale on right. Notice no actual data points.

## Use of SADA Software at David Witherspoon Inc. 901 Site

Tools in SADA that were useful

- Overburden
- Benching Angles
- Selection of Interpolation Models
- Volume Calculations
- Reproducibility for changes at meetings
- Auto documentation
- Dynamics of Risk Library
- Site Scale versus Block Scale

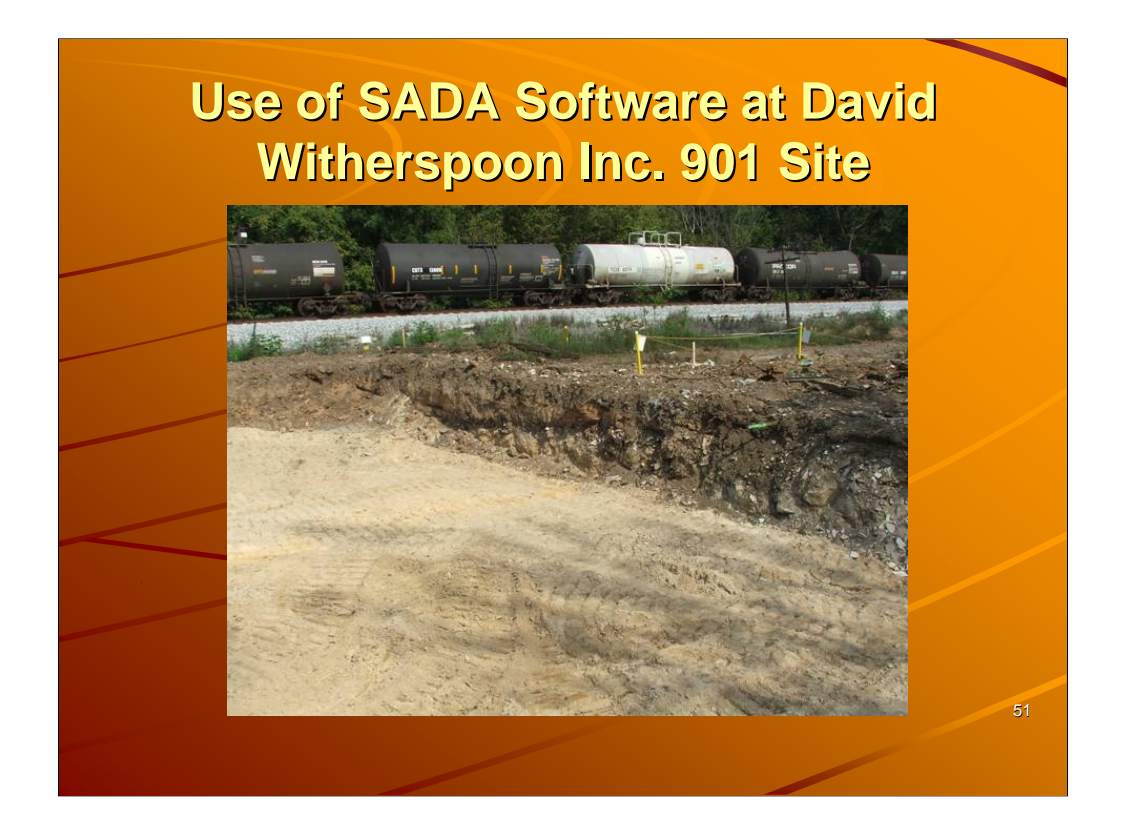

Predicted excavation depth was right on. Notice the color change. Foundry sand

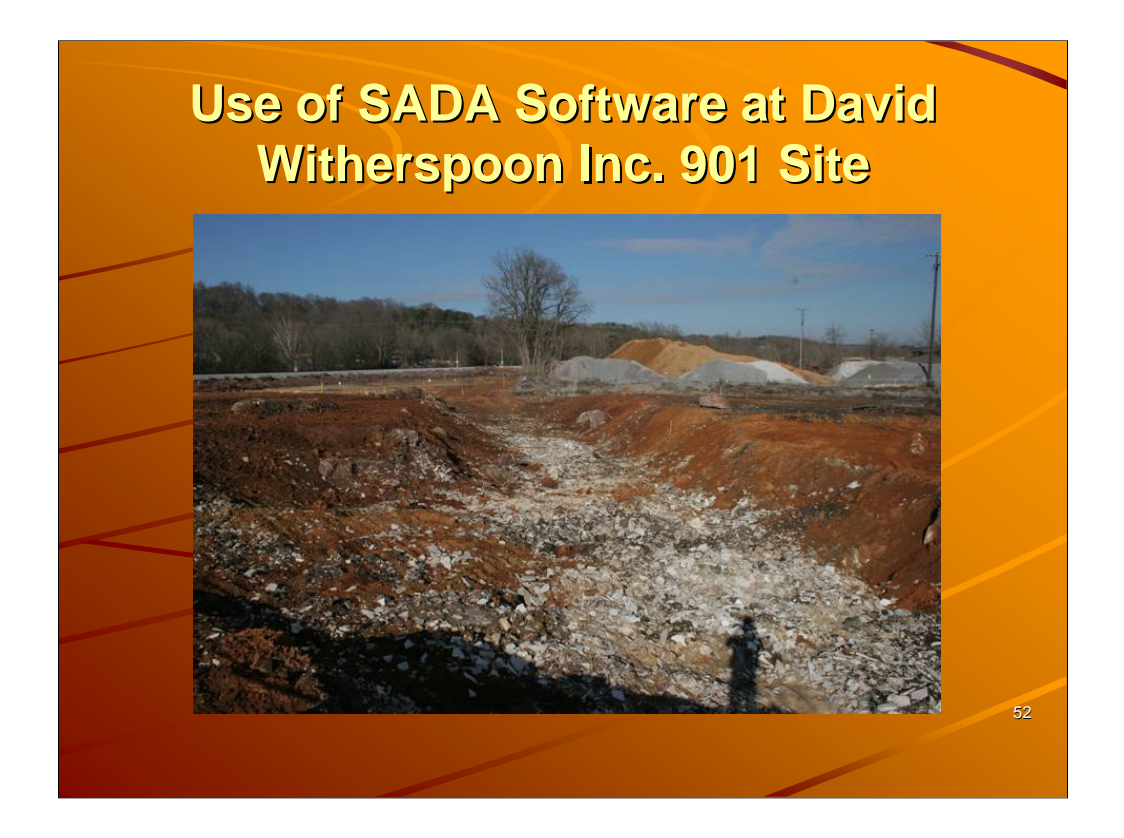

Note the slag. Not predicted well at all. 15 ft deep trench.

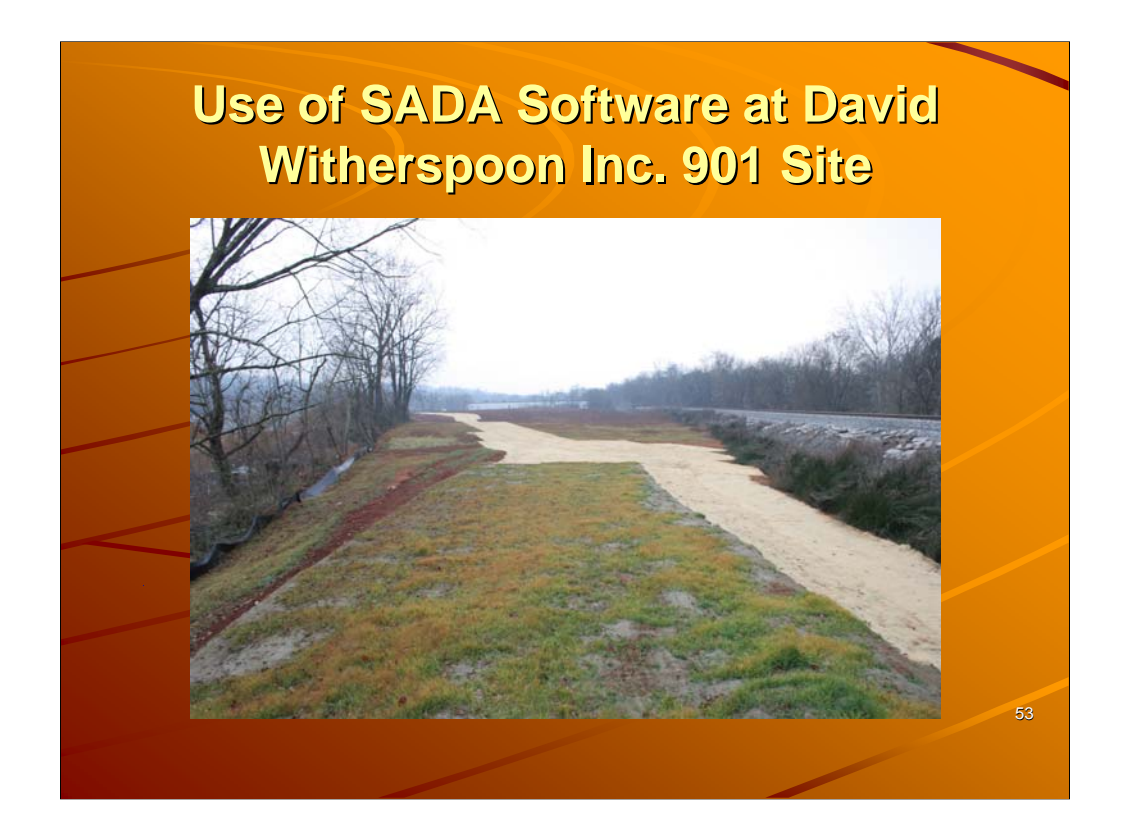

Candora rd.

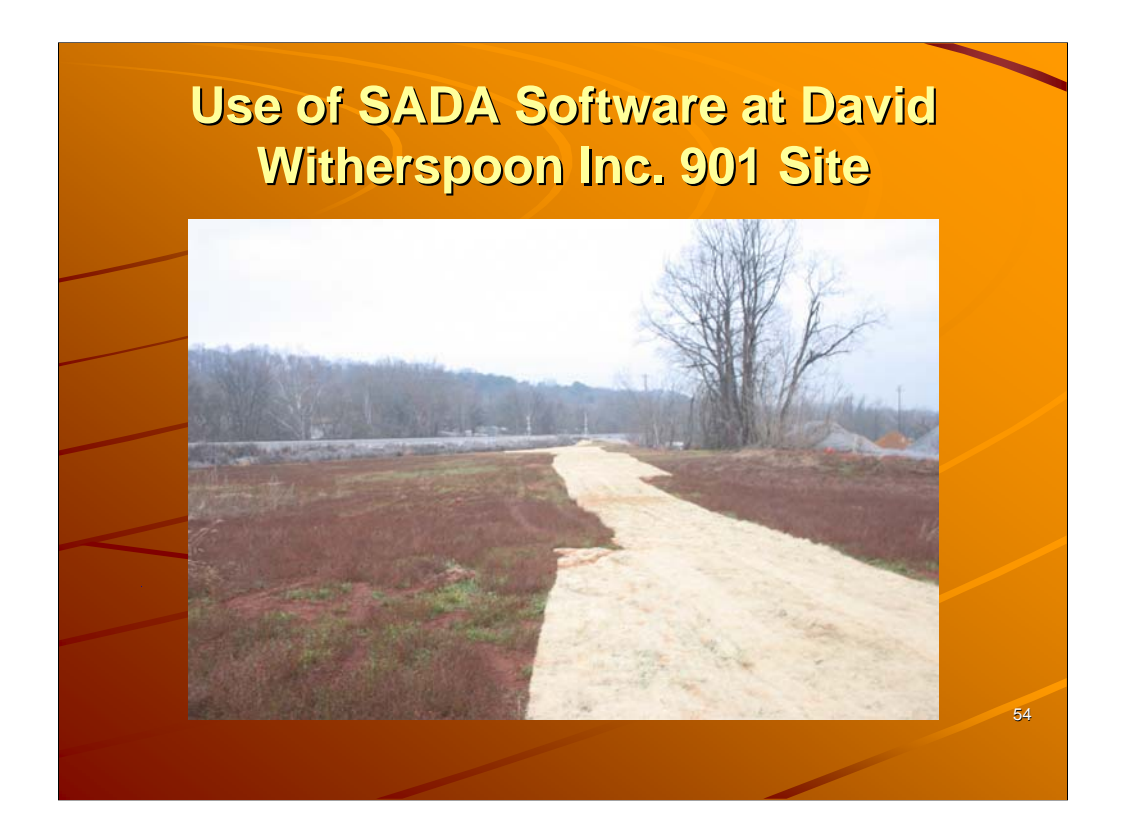

Back to Candora rd

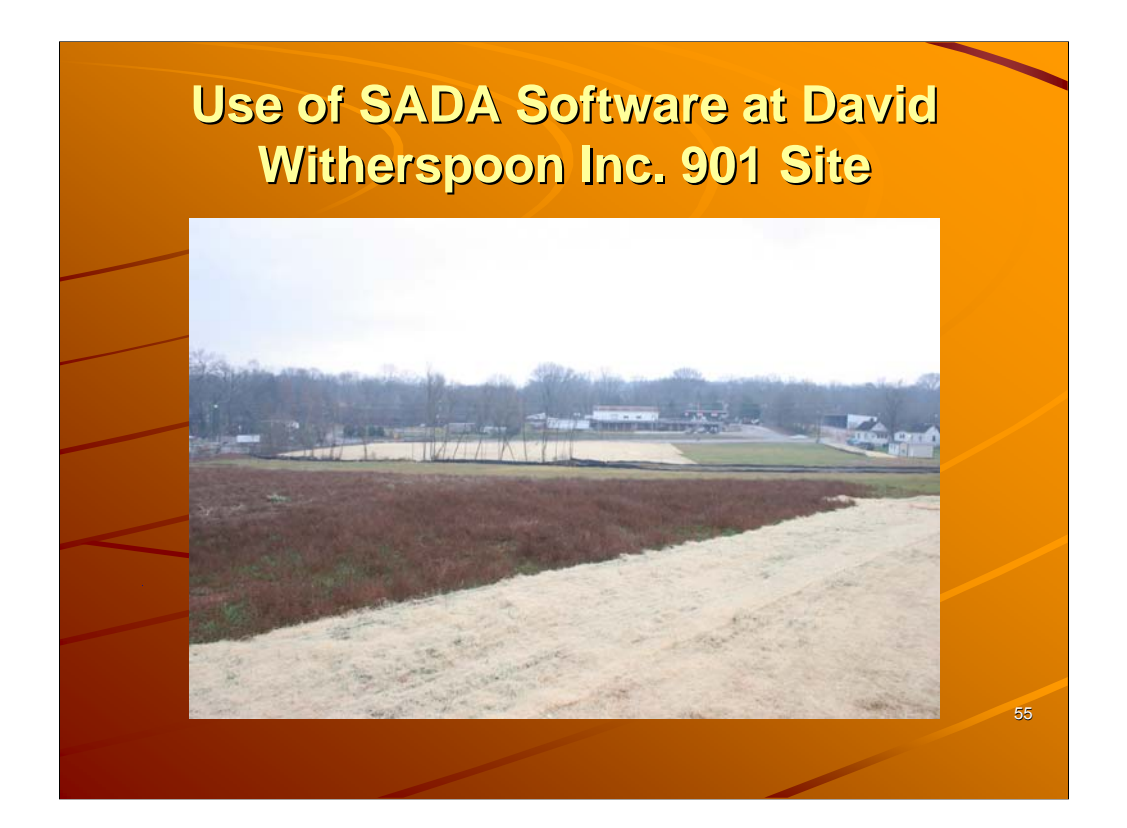

Top to bottom

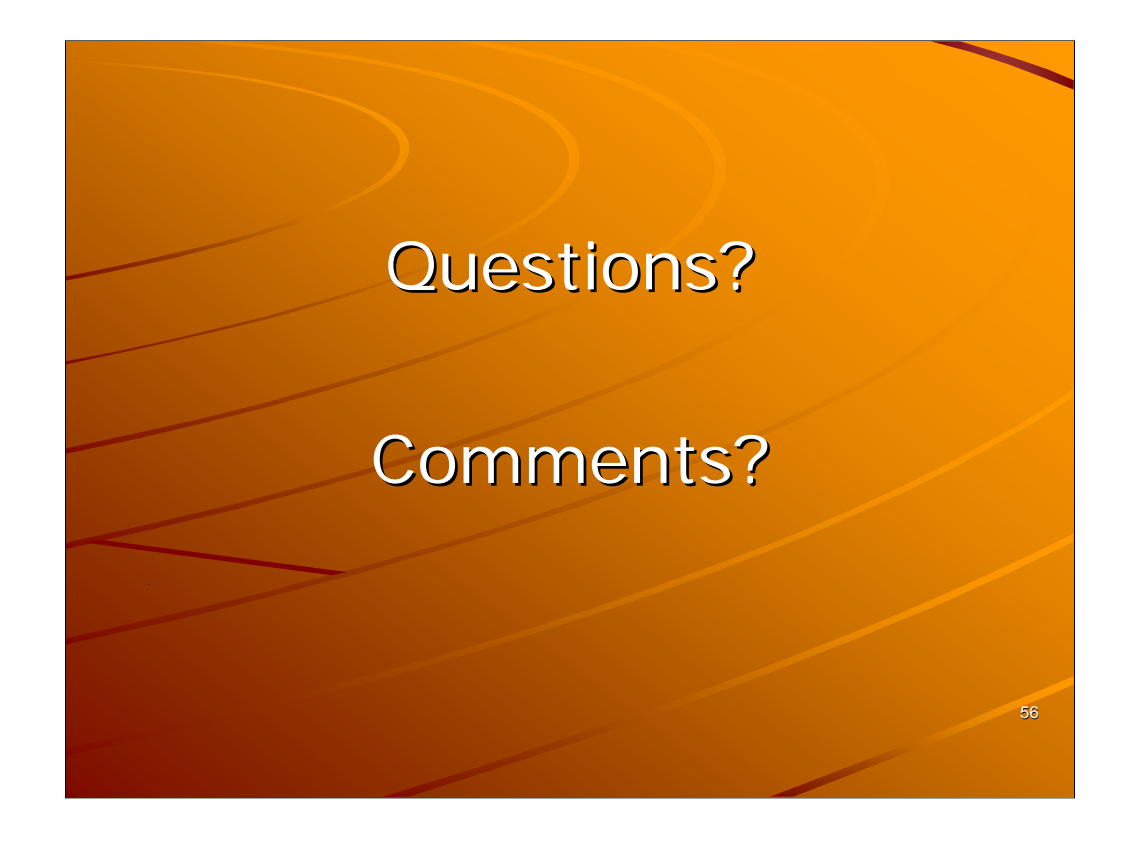

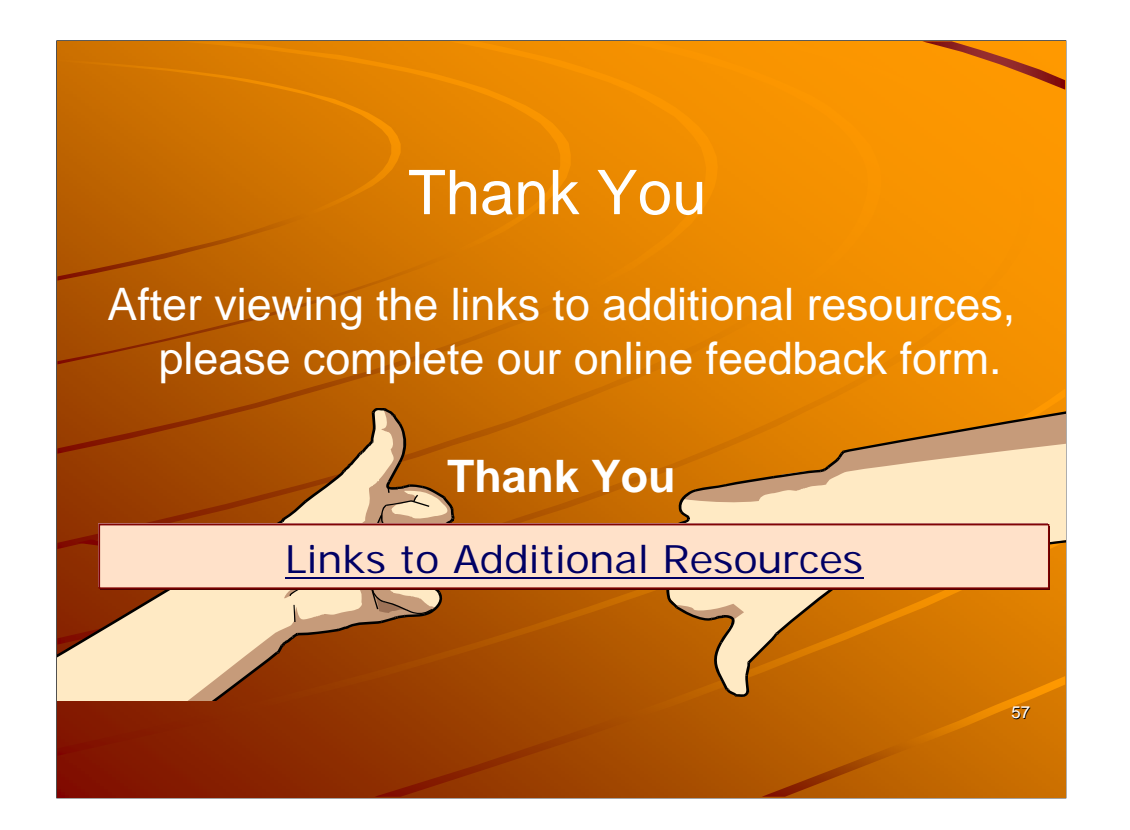